## おきぎんでんさいネットサービス パスワード停止時マニュアル

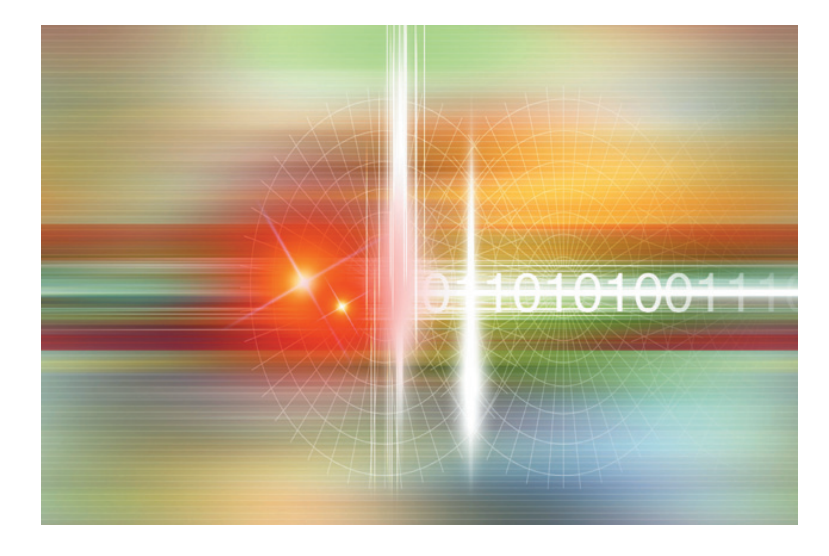

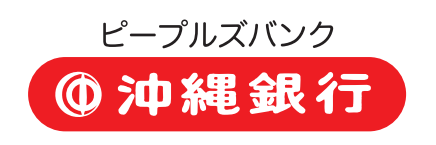

 ① 一般ユーザのPW利用停止解除(ログインPW)
 ※一般ユーザのログインパスワードが利用できなくなった場合、マスターユーザ又は管理者 ユーザによって、一時利用停止・利用停止(ロックアウト)の解除を行うことができます。
 ★一時利用停止とは

 ① 一般ユーザが保持するパスワードの規定回数以上の誤入力が原因により、操作ができなく なった状態のこと。※一時停止時間の10分を経過すると、自動的に停止解除となります。
 ★利用停止(ロックアウト)とは

 ① 一時利用停止の解除後に、再度一般ユーザが保持するパスワードの規定回数以上の 誤入力が原因により、操作ができなくなった状態のこと。
 ② マスタユーザ又は管理者ユーザが、意図的に一般ユーザのパスワードを、利用停止状態にすること。

| <b>① 汕 縄 銀 行</b>                                                                                                    | ログ-                                          | イン名: データ花子 様 ログアウト                |           |         |
|----------------------------------------------------------------------------------------------------|----------------------------------------------|-----------------------------------|-----------|---------|
|                                                                                                    | 文字サイズを変更 小 中 大                               | 2012年11月30日 10時10分10秒             |           |         |
| ☆ ホーム 白白 電子記録債権へ 2回 管理                                                                                                    |                                              |                                   |           |         |
|                                                                                                    |                                              |                                   |           |         |
| トップページ                                                                                                    |                                              | BTOP001                           |           |         |
| 株式会社えけせ<br>データ花子 様                                                                                                    | 💽 ご利用履霊                                      |                                   |           |         |
| ekese@dennsai.ne.jp                                                                                                    | 2012年11月07日1<br>2012年11月07日1<br>2012年11月07日1 | 6時31分3940<br>6時30分42秒<br>6時19分50秒 |           |         |
| ◎ お知らせ                                                                                                    |                                              |                                   | $\square$ | 管理      |
| 現在、未読のお知らせは1件です。最新の未読お知らせを1件まで表示しています。<br>メッセージ内容を確認する場合は、各お知らせの「詳細」ボタンを押してください。                                                                                                    |                                              |                                   |           | ボタンをしいク |
| タイトル         ご案内日           ご利用開始のご案内         2012年10月11日                                                                                                    | <b>指载終了日 操作</b><br>2013年01月19日 詳細▼           |                                   |           | して下さい。  |
|                                                                                                    |                                              |                                   |           |         |
| 全タイトルを表示 ▶ :**!ホ、応認を含し 9へしのかりひで一覧表示しよ 9。                                                                                                    |                                              |                                   |           |         |
|                                                                                                    |                                              | ■ ページの先頭へ                         |           |         |
| ① 沖縄銀行     □ ホーム     □ 電子記録債権へ     □ 電     □     □     □     □     □     □     □     □     □     □     □     □     □     □     □     □     □     □     □     □     □     □     □     □     □     □     □     □     □     □     □     □     □     □     □     □     □     □     □     □     □     □     □     □     □     □     □     □     □     □     □     □     □     □     □     □     □     □     □     □     □     □     □     □     □     □     □     □     □     □     □     □     □     □     □     □     □     □     □     □     □     □     □     □     □     □     □     □     □     □     □     □     □     □     □     □     □     □     □     □     □     □     □     □     □     □     □     □     □     □     □     □     □     □     □     □     □     □     □     □     □     □     □     □     □     □     □     □     □     □     □     □     □     □     □     □     □     □     □     □     □     □     □     □     □     □     □     □     □     □     □     □     □     □     □     □     □     □     □     □     □     □     □     □     □     □     □     □     □     □     □     □     □     □     □     □     □     □     □     □     □     □     □     □     □     □     □     □     □     □     □     □     □     □     □     □     □     □     □     □     □     □     □     □     □     □     □     □     □     □     □     □     □     □     □     □     □     □     □     □     □     □     □     □     □     □     □     □     □     □     □     □     □     □     □     □     □     □     □     □     □     □     □     □     □     □     □     □     □     □     □     □     □     □     □     □     □     □     □     □     □     □     □     □     □     □     □     □     □     □     □     □     □     □     □     □     □     □     □     □     □     □     □     □     □     □     □     □     □     □     □     □     □     □     □     □     □     □     □     □     □     □     □     □     □     □     □     □     □     □     □     □     □     □     □     □     □     □     □     □     □     □     □    □     □    □    □    □    □    □    □    □    □    □ |                                              | 文字サイズを変更 小 中                      | ×         |         |
|                                                                                                    | ログイン名: データ                                   | 花子 種く管理者ユーザ>                      |           |         |
| 業務選択                                                                                                    |                                              |                                   |           |         |
|                                                                                                    |                                              |                                   |           | 利用者管理   |
|                                                                                                    |                                              |                                   |           | ボタンを    |
| <b>:</b> 企業管理                                                                                                    | 企業情報の照会など                                    | を行うことができます。                       |           | クリックして  |
|                                                                                                    |                                              |                                   |           | 下さい。    |
| ■ 利用者管理                                                                                                    | 利用者情報の照会な                                    | どを行うことができます。                      |           |         |
| ■ 操作履歴照会                                                                                                    | ご自身または他の利                                    | 用者が行った操作の履歴照会を                    | 行うこと      |         |
|                                                                                                    |                                              |                                   |           |         |
|                                                                                                    |                                              |                                   |           |         |

6

| <b>②</b> 対                   | <b>▶縄銀</b> 行                          | <del>,</del>                              | 文字サイズを変更 小 中 大       | ガイン名: データ花子 様 ログア<br>2012年11月30日10時1 | <mark>ウト</mark><br>0分20秒 |                    |
|------------------------------|---------------------------------------|-------------------------------------------|----------------------|--------------------------------------|--------------------------|--------------------|
| ☆ ホーム                        | 1 1 1 1 1 1 1 1 1 1 1 1 1 1 1 1 1 1 1 | 2 管理                                      |                      |                                      |                          |                    |
| 利用者                          | 管理 》 作業内容選択                           |                                           |                      | BR                                   | 5K001                    |                    |
| ■ 自身の情                       | 報の変更・照会                               |                                           |                      |                                      |                          |                    |
| <b>::</b> パスワ・               | 一ド変更                                  | ロダインパスの                                   | フード、確認用バスワードを変更できます。 |                                      |                          | 利用者停止・解除           |
| ◎ 利用者情報                      | 報の管理                                  |                                           |                      |                                      |                          | して下さい。             |
| ■ 利用者                        | 皆情報の管理                                | 利用者情報の                                    | )新規登録、登録されている利用者情報の  | 照会、変更、または削除が一能です。                    |                          |                    |
| • 利用者停」                      | 止• 解除                                 |                                           |                      |                                      |                          |                    |
| :: 利用者                       | 皆停止・解除                                | 利用者のサー                                    | ビス停止、停止解除が可能です。      |                                      |                          |                    |
|                              |                                       |                                           |                      |                                      |                          |                    |
|                              |                                       |                                           |                      |                                      |                          |                    |
|                              |                                       |                                           |                      |                                      | [                        | 「利用者一覧」            |
| 【利月                          | 用者管理 》利用                              | 月者停止• 解除−                                 | ·覧                   |                                      |                          | より対象となる<br>ユーザを選択し |
| ・ サー                         | ビス状態変更の対応                             | 象利用者を選択w                                  | 変更完了                 |                                      | [                        | てください。             |
| サービス状<br><mark>※</mark> は必須フ | (態を変更する利用者、変)<br>入力項目です。              | 更後のサービス状態を選打                              | 沢の上、「実行」ボタンを押してくた    | :ðli.                                |                          |                    |
| ◙ 利用:                        | 者一覧                                   |                                           |                      | jt.7                                 | -хи <b>л</b> -Г          | 「変更後サービ<br>ス状態」    |
| 選択                           | <b>ロジャンID</b>                         | 利用者名                                      | 利用者区分                |                                      | ታ.<br>ተ                  | ログインパス             |
|                              | hanakodt                              | データ花子                                     | 管理者ユーザ               | 利用可能                                 |                          | リートの利用停            |
|                              | ichirodt                              | データー郎                                     | 一般ユーザ                | 利用可能                                 |                          | 止解除・利用             |
|                              | jirodt                                | データ二郎                                     | 一般ユーザ                | ログインパスワード一時                          | <br>利用停                  | 停止か 選択 ぐ           |
|                              | saburodt                              | データ三郎                                     | マスターユーザ              | ログインパスワード利用                          | 停止                       | ぎより。               |
|                              | sachikodt                             | データ幸子                                     | 一般ユーザ                | 利用可能                                 |                          |                    |
|                              | tarodt                                | データ太郎                                     | 一般ユーザ                | 利用可能                                 |                          | 「認証項目」             |
|                              |                                       |                                           |                      |                                      |                          | マスタユーザ・            |
| ◎ 変更                         | - 使サービス状態                             |                                           |                      |                                      | — I /                    | 管理者ユーザ             |
| <b>支更彼</b>                   | サービス状態                                | <ul> <li>利用可能</li> <li>ロダインパスワ</li> </ul> | 一下利用停止               |                                      |                          | の確認用パス<br>ワードを入力し  |
| IZ IZ IZ                     | 通日                                    |                                           |                      |                                      |                          | てください。             |
| 輸設用                          | パスワード業                                | ••••••                                    | ●●●●● ジフトウェアキーボー     | ドを聞く                                 |                          |                    |
|                              |                                       |                                           |                      |                                      | Г                        |                    |
| ◀ 戻                          | る実行・                                  |                                           |                      |                                      | -                        |                    |
|                              |                                       |                                           |                      |                                      |                          | 小ツンで押しし<br>ください    |
|                              |                                       |                                           |                      |                                      | L                        | 、/して '0            |
|                              |                                       |                                           |                      |                                      |                          |                    |

| ☆ ホーム                                      | 電子記録債権へ                                          | 💵 管理                                                             |                               |                              |
|--------------------------------------------|--------------------------------------------------|------------------------------------------------------------------|-------------------------------|------------------------------|
| 利用者管理                                      | 》 利用者停止                                          | ▪解除結果                                                            |                               | 「対象利用者」                      |
| サービス状態変<br>以下の利用者のサート                      | E更の対象利用者を注<br>ビスを停止解除しました。                       | 選択 <b>꽤 変更完了</b>                                                 |                               | 変更後の対象<br>利用者の結果<br>画面になります。 |
| ■ 対象利用者                                    |                                                  |                                                                  |                               |                              |
| ログインID                                     | 利用者名                                             | 利用者区分                                                            |                               |                              |
| jirodt                                     | データニ郎                                            | 一般ユーザ                                                            | 利用可能                          |                              |
| saburodt                                   | データ三郎                                            | マスターユーザ                                                          | 利用可能                          |                              |
| トップページへ                                    | ▲利用者管理メニ                                         |                                                                  |                               |                              |
|                                            |                                                  |                                                                  |                               |                              |
| ✓ <b>一般ユーザ</b><br>パスワード<br>※マスターニ<br>ユーザ情報 | <b>のパスワードの</b><br>利用停止設定も<br>ユーザは、電子記<br>報の更新を行い | <b>利用停止解除が終<sup>-</sup><br/>行えます</b> 。<br>録債権システムの<br>注人 LBからの反映 | <b>了しました。同じ</b><br>「管理業務 (ユー1 | <b>ような操作で、</b><br>ザ情報管理)」より、 |

| ②一般ユーザのPW変更(L                                                                            | コグインPW)                                                                                                    |                                                     |
|------------------------------------------------------------------------------------------|----------------------------------------------------------------------------------------------------|-----------------------------------------------------|
| ※ <b>一般ユーザがログインパスワ</b><br>よって、新規でのパスワード設<br>(マスターユーザ又は管理者ユー<br>合も、相対するマスターユーザ            | <b>クードを忘れた場合、マスターユー<br/>定を行うことができます</b> 。<br>ーザが、ログインパスワードもしくは確<br>又は管理者ユーザにより、同様の方                                                                                                  | <b>ザ又は、管理者ユーザに</b><br>認用パスワードを忘れた場<br>法で行うことができます。) |
|                                                                                          | ログイン名:データ花子様 ログアウト<br>文字サイズを変更 小 東 大 2012年11月30日 10時20分10秒                                                                                                    |                                                     |
| トップページ                                                                                   | BTOP001                                                                                                    |                                                     |
| 株式会社えけせ<br>データ花子 様<br>ekese@dennsaine.jp                                                 | <ul> <li>ご利用履歴</li> <li>2012年11月07日 16時31分39秒</li> <li>2012年11月07日 16時30分42秒</li> <li>2012年11月07日 16時19分60秒</li> <li>2012年11月07日 16時19分60秒</li> <li>2012年11月30日 10時10分10秒</li> </ul> | <b>管理</b> ボタンをクリック<br>して下さい。                        |
| お知らせ<br>現在、未読のお知らせは1件です。最新の未読お知らせを1件まで表示しています。<br>メッセージ内容を確認する場合は、各お知らせの「詳細」ボタンを押してください。 |                                                                                                    |                                                     |
| タイトル         ご案内日           ご利用開始のご案内         2012年10月11                                 | <ul> <li>掲載終了日 抹作</li> <li>2013年01月19日 詳細▼</li> </ul>                                                                                                    |                                                     |
| 全タイトルを表示 ▶ :未読、既読を含むすべてのお知らせを一覧表示します。                                                    | ■ ページの先頭へ                                                                                                    |                                                     |
|                                                                                          |                                                                                                    |                                                     |
| <ul> <li></li></ul>                                                                      | 文字サイズを変更 小 中 大                                                                                                    |                                                     |
| 業務選択                                                                                     |                                                                                                    |                                                     |
|                                                                                          |                                                                                                    | <b> 利用者管理 </b> ボタンを<br>  クリックして下さい。                 |
| <b>:</b> 企業管理                                                                            | 企業情報の照会などを行うことができます。                                                                                                    | <u> </u>                                            |
| <b>#</b> 利用者管理                                                                           | 利用者情報の照会などを行うことができます。                                                                                                    |                                                     |
| ■ 操作履歴照会                                                                                 | ご自身または他の利用者が行った操作の履歴照会を行うこ                                                                                                    | č.                                                  |
|                                                                                          |                                                                                                    | -                                                   |

| $\bigcirc$     | <b>市 編</b> 余               | 1/7                          |                                      | コグインキ       | 3: データ花子 様    | ログアウト        | ]         |              |
|----------------|----------------------------|------------------------------|--------------------------------------|-------------|---------------|--------------|-----------|--------------|
|                | 4 11 2 20                  | ( <b>1</b> J                 | 文字サイズを変更                             | 小 😐 大       | 2012年11月30日10 | 0時20分20秒     |           |              |
| 🚡 ㅠ-८          | ▲ 合合 電子記録債                 | 権へ 💵 管理                      |                                      |             |               |              |           |              |
|                |                            |                              |                                      |             |               |              |           |              |
| 利用             | 者管理 》 作業内容                 | 容選択                          |                                      |             |               | BRSK001      |           |              |
| -              |                            |                              |                                      |             |               |              |           |              |
| 自身の            | 情報の変更・照会                   |                              |                                      |             |               |              | _         |              |
|                |                            |                              |                                      |             |               |              |           |              |
| :: パス          | マワード変更                     |                              | ログインバスワード、確認用バスワードで                  | を変更できます。    |               |              |           | 利用者情報の管理     |
|                |                            |                              |                                      |             |               |              |           | ボタンをクリックして   |
|                |                            |                              |                                      |             |               |              | $\leq$    | 下さい。         |
| 利用者            | 情報の官理                      |                              |                                      |             |               |              |           |              |
|                | 田老情報の管理                    |                              | 利用者情報の新規登録、登録されてい                    | ろ利用者情報の昭会、3 | で更、または削除が可能で  | · <b>†</b> . |           |              |
| •• <b>4</b> 97 | が目の料用での                    |                              |                                      |             |               |              |           |              |
|                |                            |                              |                                      |             |               |              |           |              |
| 利用者            | 停止·解除                      |                              |                                      |             |               |              |           |              |
|                |                            |                              |                                      |             |               |              |           |              |
| ∷利月            | 用者停止・解除                    |                              | 利用者のサービス停止、停止解除が可                    | 能です。        |               |              |           |              |
|                |                            |                              |                                      |             |               |              |           |              |
|                |                            |                              |                                      |             |               |              | ]         |              |
|                |                            |                              |                                      |             |               |              |           |              |
|                |                            |                              | $\overline{}$                        |             |               |              |           |              |
|                |                            |                              |                                      |             |               |              |           |              |
| <br>           | ム 一 西 電子記録                 | 録債権へ 🔎 💵 管                   | 理                                    |             |               |              | ]         | 【参考①】        |
|                |                            |                              |                                      |             |               |              |           | 新相登録 ボタントリ   |
| 701 000        |                            |                              |                                      |             |               |              | K         |              |
| 小川             | 右官理 》 利)                   | 刊 <b>右一</b> 筧                |                                      |             |               |              |           | ユーサの追加を行えより。 |
|                |                            |                              |                                      |             |               |              |           |              |
|                |                            |                              |                                      |             |               |              |           | 【参考2】        |
| 録              | の新規登録を行う場合に                | t、「新規登録+ホタンを排                | してください。                              |             |               |              |           | 当1122 ボタントり  |
| f規登録           |                            |                              |                                      |             |               |              |           | 「日本の泊したにうます」 |
|                |                            |                              |                                      |             |               |              |           | ユーリの迫加を打えまり。 |
| 更•削            | 除                          |                              |                                      |             |               |              |           |              |
| 用者情報の          | の削除を行う場合は、対                | 象の利用者を選択の上、                  | 「削除」ボタンを押してください。                     |             |               | /            |           |              |
| 用者情報の          | の変更を行う場合は、対<br>の照会を行う場合は、対 | 1家の利用者を選択の上、<br>1象の利用者を選択の上、 | 「変更」ボタンを押してください。<br>「照会」ボタンを押してください。 |             |               |              | Ιſ        |              |
| 利用者            | 行一覧                        |                              |                                      |             |               |              |           | 利用者一覧」より     |
|                |                            |                              | 全6件                                  |             |               | 1710 🔳 🛱     | 6         | 対象となるユーザを    |
| 選択             | ログインID                     | 利用者名                         | 利用者区分                                |             | サービ           | ス状態          |           | 選択してください。    |
| ©              | lanakodt                   | データ花子                        | 管理者ユーザ                               | 利用可能        |               |              | L         |              |
| o              | chirodt                    | データー郎                        | 一般ユーザ                                | 利用可能        |               |              | -         |              |
| 0              | rodt                       | データニ郎                        |                                      | ログインパス      | フードー時利用停止     |              |           |              |
| o              | aburodt                    | データ三郎                        | マスターユーザ                              | 利用可能        |               |              | Г         |              |
| 0              | achikodt                   | データ幸子                        | 一般ユーザ                                | 利用可能        |               | ,            | $\square$ | 変更 ボタンをクリック  |
| 0              | arodt                      | デーク太郎                        | 一般ユーザ                                | 利用可能        |               | $\neg$       |           | してください。      |
|                |                            |                              |                                      |             |               |              |           |              |
| 戻る             | 削 除 ▶                      | 変 更 ▶ 照                      | 会 ▶                                  |             |               |              |           |              |
|                |                            |                              |                                      |             |               |              |           |              |
|                |                            |                              |                                      |             |               |              | 1         |              |
|                |                            |                              |                                      |             |               |              |           |              |
|                |                            |                              |                                      |             |               |              |           |              |
|                |                            |                              |                                      |             |               |              |           |              |

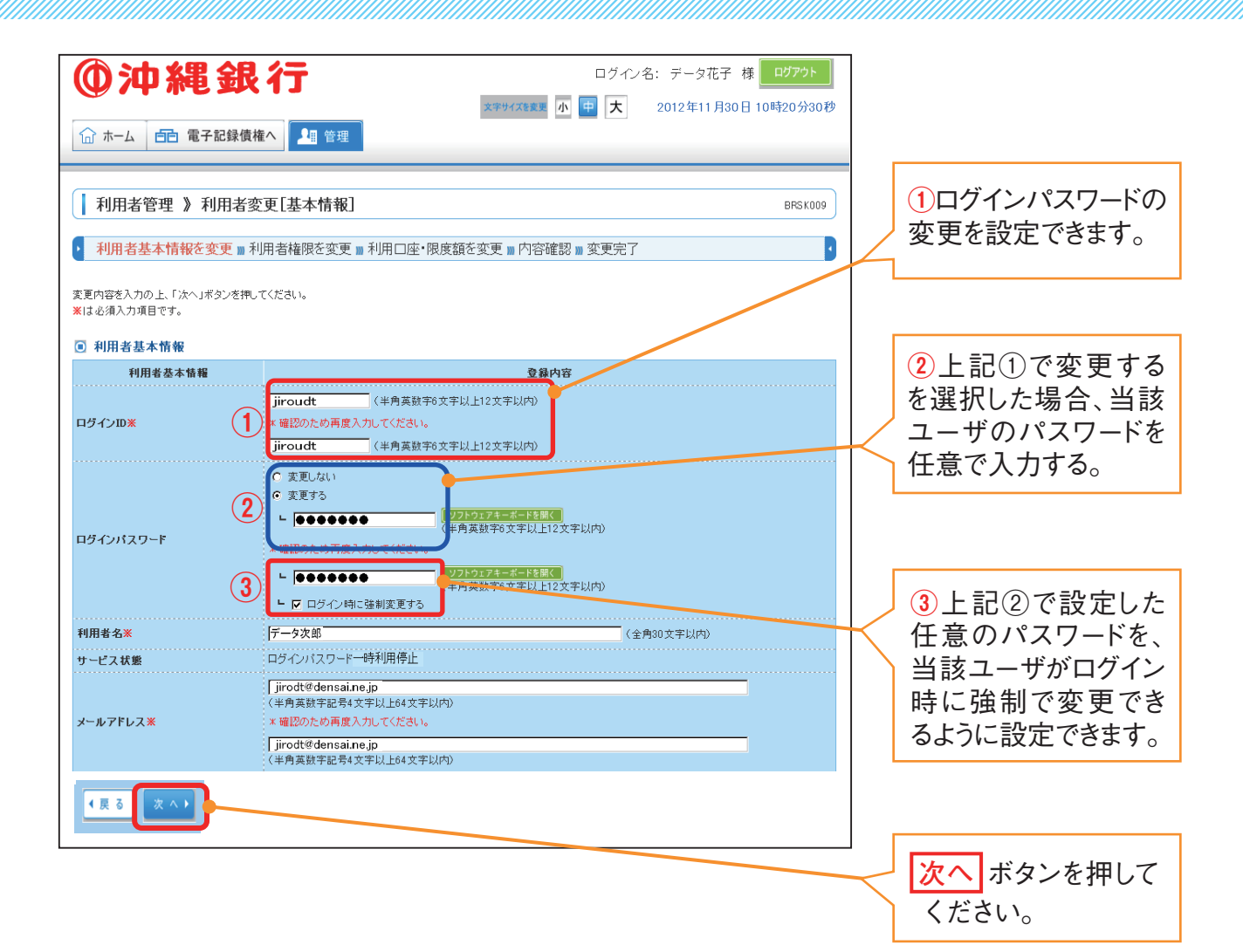

| ×18-029八73項目です。 |                                           |   |             |
|-----------------|-------------------------------------------|---|-------------|
| ■ 利用者基本情報       |                                           |   |             |
| 利用者基本情報         | 登録内容                                      |   |             |
|                 | 《半角英数字6文字以上12文字以内》                        |   |             |
| ログインID米         | * 罐匙のため再度入力してください。 (半角茶粉字の文字)1 ト12文字)1(内) |   |             |
|                 |                                           | - |             |
|                 | ○ 変更しない ○ 変更する                            |   |             |
|                 |                                           |   |             |
| ログインパスワード       | ★ 確認のため再度入力してください。                        |   |             |
|                 | ▶ 27トウェアキーボードを研く                          |   | 4 管理者権限を依   |
|                 | (半月央鉄子6文子以上12文子以内) □ ワイン時に強制変更する          |   | ちした コーザ (マス |
|                 | ( 変更しない                                   |   |             |
|                 | ○ 変更する                                    |   | ターユーサメは官    |
|                 |                                           |   | 、理者ユーザ)の場   |
| 確認用バスワード        | * 確認のため再度入力してください。                        |   | 今 確認田パスワー   |
|                 |                                           |   |             |
|                 | - 🖸 ログイン時に強制変更する                          |   | トの項目が表示さ    |
| 利用者名※           | (全角30文字以内)                                |   | れます。上記同様    |
| サービス状態          | 利用可能                                      |   | に ログイン時に踏   |
|                 | (半角茶類空印号/文字)) - 6/(文字))(内)                |   |             |
| メールアドレス※        | * 確認のため再度入力してください。                        |   | │制変更でさるよう   |
|                 |                                           |   | 設定できます。     |
| マールアドレフ 状態      | 《千月央奴子記54义子以上54义子以内》<br>無助                |   |             |
|                 |                                           |   |             |

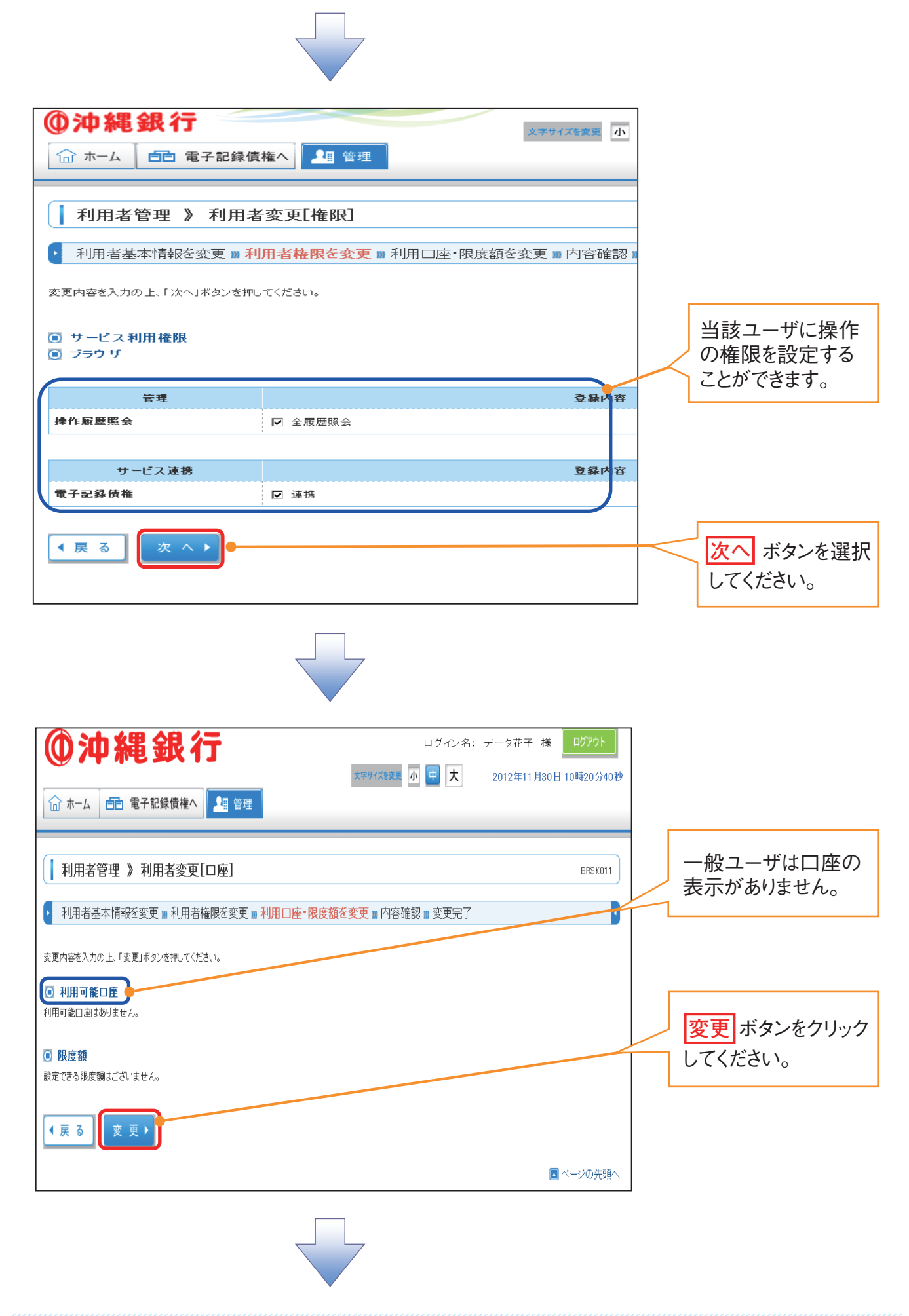

| ①沖縄銀行 🚽                                                                                          |                                                   | 7              |
|--------------------------------------------------------------------------------------------------|---------------------------------------------------|----------------|
| ☆ ホーム                                                                                            | ☆☆☆/2011年1日 1日 1日 1日 1日 1日 1日 1日 1日 1日 1日 1日 1日 1 |                |
|                                                                                                  |                                                   |                |
| 利用者管理 》 利用                                                                                       | 1者登録確認                                            |                |
| ▶ 利用者基本情報を変更 ■                                                                                   | 利用者権限を変更 ■利用口座・限度額を変更 ■ 内容確認 ■変更完了                |                |
| 以下の内容で利用者情報を登録しま<br>内容を確認の上、「実行」ボタンを押し<br>変更する内容は <b>※太宇</b> で表示されて<br><mark>※</mark> は必須入力項目です。 | す。<br>てください。<br>います。                              | 「認証項目」         |
| ■ 利用者基本情報                                                                                        |                                                   | マスターユーザの確認     |
| 利用者基本情報                                                                                          | 登録内容                                              |                |
| ログインパスワード                                                                                        | ) jiroat<br>〇ログイン時に強制変更する                         | 用ハスワードを入力して    |
| 確認用パスワード                                                                                         | Oログイン時に強制変更する                                     | ください。          |
| 利用者名<br>サービス状態                                                                                   | - データ二郎<br>                                       |                |
| メールアドレス                                                                                          | jirodt@densai.ne.jp                               |                |
| 管理者権限                                                                                            | * 付与する                                            |                |
| リービス 利用権限<br>  ブラウザ                                                                              |                                                   |                |
| 管理                                                                                               | 登錄內容                                              |                |
| ★作履歴照会 ○                                                                                         | 全履歴照会                                             |                |
| サービス連携                                                                                           | <b>登録内容</b>                                       |                |
| 電子記錄債権 ○                                                                                         | <b></b>                                           | 実行  ボタンを押して    |
|                                                                                                  |                                                   |                |
|                                                                                                  |                                                   | ヽ/こ Ċ レ 'o     |
| 認証項目                                                                                             |                                                   |                |
| 確認用バスワード※                                                                                        |                                                   |                |
| 4 戻る 実行 ▶ ┣━━                                                                                    |                                                   |                |
|                                                                                                  |                                                   |                |
|                                                                                                  |                                                   | _              |
|                                                                                                  |                                                   |                |
|                                                                                                  |                                                   |                |
|                                                                                                  |                                                   |                |
| ① 油 縄 銀 行                                                                                        |                                                   |                |
|                                                                                                  |                                                   |                |
|                                                                                                  |                                                   |                |
|                                                                                                  |                                                   |                |
| ▲ 利用者官理 》 7                                                                                      | 则用者豆臻結朱                                           |                |
| • 利用者基本情報を変す                                                                                     | 更 » 利用者権限を変更 » 利用口座・限度額を変更 » 内容確認 » 変更完了          |                |
| 以下の内容で利用者情報を登録                                                                                   | しました。                                             |                |
| ナービス利用権限については対:<br>変更した内容は <b>※太宇</b> で表示さ                                                       | 象の利用者が次回サービス利用時に有効になります。<br>れています。                |                |
| ■ 利田者基本情報                                                                                        |                                                   |                |
| 利用者基本情報                                                                                          | 登錄內容                                              | 印刷も可能なので       |
| ログインID                                                                                           | jirodt                                            |                |
| ロダインパスワード                                                                                        | ○ロダイン時に強制変更する                                     | セキュリティー状問題     |
| ■ご用ハスワード 利用者名                                                                                    |                                                   | たけれげ印刷して 答理    |
| サービス状態                                                                                           | 利用可能                                              |                |
| メールアドレス                                                                                          | jirodt@densai.ne.jp                               | してくたさい。        |
| 管理者権限                                                                                            | * 付与する                                            |                |
| ■ サービス利用権限<br>■ ラニウザ                                                                             |                                                   |                |
|                                                                                                  | <b>登録内</b> 安                                      |                |
| 操作履歴照会                                                                                           | ○全履歴照会                                            |                |
|                                                                                                  |                                                   |                |
| サービス連携                                                                                           | 登錄内容                                              |                |
| 電子記錄債権                                                                                           | ○連携 * 連携先でも利用設定が必要となります。                          |                |
|                                                                                                  |                                                   |                |
| ◆ トップページへ ◆ 利用者一!                                                                                | 覧へ ▲利用者管理メニューへ 印刷 合                               |                |
|                                                                                                  |                                                   |                |
|                                                                                                  | ■ ページの先頭へ                                         |                |
|                                                                                                  |                                                   |                |
|                                                                                                  |                                                   |                |
|                                                                                                  |                                                   |                |
|                                                                                                  |                                                   |                |
|                                                                                                  | ▼                                                 |                |
|                                                                                                  | カパフロー ドの亦声ぶぬフレナレン                                 |                |
| 一版ユーザ                                                                                            | ハハヘワートの変更か終」しよした。                                 |                |
| ※マスター」                                                                                           | ユーザは、電子記録債権システムの「管理業務                             | (ユーザ情報管理)  より、 |
| っ +ド/柱:                                                                                          | 昭の百新を行い 注人 しゅんこの反映を行って                            | ください           |
|                                                                                                  | FILVJエ利でリット広八IDルワVI以吹て打つ(                         | · \ / L C V '0 |
|                                                                                                  |                                                   |                |

| <ul> <li>※承認権限を持ったユーザが承認パスワードを忘れてしまった場合、マスターユーザが定を行います。(承認パスワードの規定回数以上の、誤入力が原因で、利用停止状態も、同様に初期化設定を行います。)</li> <li>※マスターユーザ自身が利用停止状態[ロックアウト状態]になった場合、相対するマス行うことができます。マスターユーザ1名の場合は、当行へ申請依頼を行います。</li> <li>※承認権限を持ったユーザが、承認パスワードを変更したい場合は、自身で承認パスワードを変更したい場合は、自身で承認パスワードを変更したい場合は、自身で承認パスワードを変更したい場合は、自身で承認パスワードを変更したい場合は、自身で承認パスワードを変更したい場合は、自身で承認パスワードを変更したい場合は、自身で承認パスワードを変更したい場合は、自身で承認パスワードを変更したい場合は、自身で承認パスワードを変更したい場合は、自身で承認パスワードを変更したい場合は、自身で承認パスワードを変更したい場合は、自身で承認パスワードを変更したい場合は、自身で承認パスワードをなる。</li> </ul>                                                                                                    | 新たに承認パスワードの初期化設<br>{[ロックアウト状態]になった場合<br>くターユーザにより、同様の方法で<br>ードの変更を行うことができます。                      |
|----------------------------------------------------------------------------------------------------|---------------------------------------------------------------------------------------------------|
|                                                                                                    |                                                                                                   |
| ★ ★ ▲ ▲ ▲ ▲ ▲ ▲ ▲ ▲ ▲ ▲ ▲ ▲ ▲ ▲ ▲ ▲ ▲ ▲                                                                                                    | 電子記録債権へ ボタンをクリック                                                                                  |
| トップページ         BTOP001                                                                                                    |                                                                                                   |
| 株式会社気けせ<br>データ花子様     ご ご利用範囲       ekese@dennsaine.jp     2012年11月07日16時31分39秒       2012年11月07日16時30分42秒     2012年11月07日16時30分42秒       2012年11月07日16時30分10秒     2012年11月07日16時30分10秒       ● お知らせ     現在、未読のお知らせは1件です。最新の未読お知らせを1件まで表示しています。<br>シッセージ内容容確認する場合は、各お知らせの「詳細」ボタンを押してください。                                                                                                    | 本パターンは、マスター<br>  ユーザによる承認パス<br>  ワード初期化設定にた                                                       |
| APE - Pride cities y 3 / mail ( Hassing Job) ###1/15 / 2010 COLOUR<br>タイトル ご案内日 掲載終了日 操作                                                                                                    | ります。                                                                                              |
| ご利用開始のご案内 2012年10月11日 2013年01月19日 詳細 💌                                                                                                    |                                                                                                   |
| <u> 全タイトルを表示</u><br>:未述、既読を含むすべてのお知らせを一覧表示します。<br>■ ページの先3県へ                                                                                                    |                                                                                                   |
|                                                                                                    |                                                                                                   |
| ・ ・ ・ ・ ・ ・ ・ ・ ・ ・ ・ ・ ・ ・ ・ ・ ・ ・ ・                                                                                                    |                                                                                                   |
| アーホモ 302 1         おきぎんでんざいIBへ戻る         ログアウト           最終操作日時:2012/12/112:3337         最終操作日時:2012/12/112:3337           トップ         債権債務照会         債権発生請求         債権一括請求         融資申込         その他請求         管理業務                                                                                                    | 管理業務 ボタンを                                                                                         |
| アー・ホモ シスト」     日本書をあてんさいIBへ戻る ログアウト     最終操作日時、2012/12/112:3337     トップ 供邀債権照会 供権発生請求 供権⇒括請求 融資申込 その他請求 管理業務     日本書     「「」」     日本書     日本書     日本     日本 | <b>管理業務</b> ボタンを<br>クリックして下さい。                                                                    |
| 小中 ホモ ダメイ 」         おきぎんでんどいIBへ戻る         ログアウト           最終操作日時:2012/12/112:3337         日本         日本 <t< th=""><th>管理業務<br/>オタンを<br/>クリックして下さい。</th></t<>                                                                                                    | 管理業務<br>オタンを<br>クリックして下さい。                                                                        |
| ・・・・・・・・・・・・・・・・・・・・・・・・・・・・・・・・・・・・                                                                                                    | <mark>管理業務</mark> ボタンを<br>クリックして下さい。                                                              |
| ・フ     おききんでんざいIBA 反る     ログアウト       品料理作日時、2012/12/112     3337       トフ     依磁防縦照金     依磁蒸波詰求     依磁急波詰求     後進一話請求     急波申込     その他請求     管理業務       トップ     SOCTOP11100       ログインアカウント 情報     株式会社えけセ<br>データ花子 林<br>ekcese®okinawa.co.jp     第回ご 利用日時<br>2012/11/30 10:20:10       ・ 沖縄銀行からのお知らせ       システム夏欧について       平均23年5月22日より、リニューアルいたします。       ・ 通知情報一覧       ご案内日時<br>(通知管理者号)       2012/11/30 10:30:10<br>パスワード変更通知       バスワード変更通知       通知情報一覧                                                                                                    | 管理業務<br>クリックして下さい。<br>管理業務<br>クリック後<br>「管理業務メニュー」                                                 |
| 小子 赤色 安欠 13          b ききえ た んえいIB A 広ろ<br>B が 時 中日・2012/12/1 12:333        トップ     依 磁 梯 陽医会     休 希 完全 請求     依 磁 演 演 演 示       トップ     依 磁 梯 陽医会     休 希 完全 請求     休 他 医 二       トップ     K 磁 協 陽医会     秋 希 完全 請求     休 他 医 二       トップ     SOCT OP11100       ・ ログ インアカウント 情報          B 法会社ス け ゼ<br>マーク 花子 様<br>otese® obinawa.co.jp           SOCT OP11100        ・ 炉気 銀行 からの お知らせ          SOCT OP11100           SOCT OP11100        ・ 炉気 銀行 からの お知らせ          SOCT OP11100           SOCT OP11100        ・ 炉気 銀行 からの お知らせ          SOCT OP11100           SOCT OP11100        ・ 炉気 銀行 からの お知らせ          SOCT OP1100           SOCT OP11100        ・ 炉気 銀 切 た 日 か の からい リ コーアル いたします。           SOCT OP1100           SOCT OP1100        ・ プラ な テ   様         otese® obinawa.co.jp           SOCT OP1100           SOCT OP1100        ・ プラ な 天   様         otese® obinawa.co.jp           SOCT OP1100           SOCT OP1100        ・ プラ な       アント              SOCT OP100           SOCT OP1100           SOCT OP1100        ・ プラ な       の              SOCT OP100           SOCT OP1100           SOCT OP1100        ・ プラ な                                                                                                    | 管理業務 ボタンを<br>クリックして下さい。<br>管理業務 クリック後<br>「管理業務メニュー」<br>画面に移りますので、<br>ユーザ情報管理<br>ボタンをクリックして        |
| シナク・不已 安火イ」     シナクト     アクト       ほぼれ日時 2012/1/17/833       トップ     休備発生法水 休備激気法水 休備一話法水 健康中心 での他法水 管理業務       トップ     SOCTOP11100       ・ ワインアカウント情報     株式会社スけせ       オークモイト     第回ご 利用日時       クリント     アクト       システム支援のいて     アホックモイト       学校振行からの方知らけ     シロンパ11/00 10:20:10       ジステム支援のいて     アホックモイト       アホックモイト     (油田行客)       2012/11/30 10:20:10     ローグ間楽1       アロ1088201001130000594)     パスワード変更通知       単成都     (シロジャクロ 株式)       アホックモイ     (油田町の 本活家登場やの明陽限近 - 0件)       ござい日間の 本活家登場やの明陽限近 - 0件)     (本美能なごます)       ござい日間の 水活家登場やの明陽限近 - 0件)     (中国)       アメデジン     アメデジン       アメデジン     アメデジン       アメデジン     アメデジン       アメデジン     (市会会会会会会会会会会会会会会会会会会会会会会会会会会会会会会会会会会会会                                                                                                    | 管理業務<br>クリックして下さい。<br>管理業務<br>クリック後<br>「管理業務メニュー」<br>画面に移りますので、<br>ユーザ情報管理<br>ボタンをクリックして<br>ください。 |

| <b>④ 沖</b>                                                  | 縄銀往                                         | Ĵ                                                           |                   |                                                                                                    | 556            | データ<br><b>まんでんさいIBへ戻る</b><br>最終操作日時:20 | 2花子 様にログイン中<br>ログアウト<br>12/12/01 12:33:40 | <b>変更</b> ボタン                                                                             |
|-------------------------------------------------------------|---------------------------------------------|-------------------------------------------------------------|-------------------|----------------------------------------------------------------------------------------------------|----------------|----------------------------------------|-------------------------------------------|-------------------------------------------------------------------------------------------|
| k97                                                         | 債権情報照会                                      | 債権発生請求                                                      | 債権譲渡請求            | 債権→括請求                                                                                                    | 融资申込           | その他請求                                  | 管理業務                                      | 下さい。                                                                                      |
| <b>約1-ザ管理</b>                                               | x=1-                                        |                                                             |                   |                                                                                                    |                |                                        | SCCMNU12705                               |                                                                                           |
| 注業ユーザ管<br>3<br>夏<br>夏<br>東型パス                               | 理メニュー<br>変更 1-<br>派新 2-<br>続会 1-<br>ワード変更 解 | ・ザ情報を変更します。<br>・ザ情報(ユーザ名、メー,<br>・ザ情報を照会します。<br>辺パスワードを変更します | ルアドレス等)を最新の情<br>。 | 轍に更新します。                                                                                                    |                |                                        |                                           | 承認パスワード変<br>ボタン<br>承認権限を持っ<br>ユーザが承認ハ<br>ワードを変更し<br>い場合は、自身<br>承認パスワード<br>変更を行うこと<br>できる。 |
| 197                                                         | 債権情報照会                                      | 債権発生請求                                                      | 債権譲渡請求            | 債権→括請求                                                                                                    | 融资申込           | その他請求                                  | 管理業務                                      |                                                                                           |
| ザ情報検索                                                       |                                             |                                                             |                   |                                                                                                    |                |                                        | SCRKUKI                                   | 1101                                                                                      |
| ① 対象の:                                                      | 1~ザを選択 =                                    | ⇒ ② 変更P                                                     | 的容を入力 =           | > ◎ 変更内:                                                                                                    | 容を確認 ⇒         | ④ 変]                                   | 更完了                                       |                                                                                           |
| 条件を入力後<br>検索条件非表<br>1 ーザ検索条<br>1 <sup>ヴ</sup> インID<br>1 ーザ名 | 、「検索」ボタンを押し<br> 示  検索条件を表<br>  <b>作</b>     | てください。<br>示します。<br>saburodt<br>(半角30文字以P                    | Ŋ∕前方一致)<br>⟨9/    | 3.文字以内/前方一致                                                                                                    | )              |                                        |                                           | 検索<br>ガタン<br>クリックし<br>下さい。                                                                |
| <b>検</b> 索<br>戻る                                            |                                             |                                                             |                   | <u><u><u><u></u></u><u><u></u><u></u><u></u><u></u><u></u><u></u><u></u><u></u><u></u><u></u><u></u><u></u><u></u><u></u><u></u><u></u></u></u></u> | ) <u>先頭に戻る</u> |                                        |                                           | 検索<br>オタン<br>クリック後<br>「ユーザ情報<br>索」画面が表                                                    |
|                                                             |                                             |                                                             |                   |                                                                                                    |                |                                        |                                           | されよりので、<br>象となるユーサ<br>変更 ボタン<br>、押してください。                                                 |

| ❻沖縄釒                                   | <b>長行</b>             |              |              |          | わききんでんさいIE<br>最終操作E | データ 花子:ログイン<br>3へ戻る ログアウト<br>日時:2012/12/01 12:33 | ф<br>:44 |                             |
|----------------------------------------|-----------------------|--------------|--------------|----------|---------------------|--------------------------------------------------|----------|-----------------------------|
| トップ 債権情                                | 輕照会 債権発生請求            | 債権譲渡請求       | 債権一括請求       | 融資申込     | その他請求               | 管理業務                                             |          |                             |
| 21.履歴照会 操作履歴照会                         | : 取引先管理 利用者情報         | B照会 ユーザ情報管理  | L            |          |                     |                                                  |          |                             |
| ーザ情報変更                                 |                       |              |              |          |                     | SCRKUK1110                                       | 2        |                             |
| ① 対象のユーザを選択                            | → Ø 麦更                | 内容を入力 →      | ③ 変更:        | 内容を確認    | → @ 変]              | 更完了                                              |          | 承認パスワードを初                   |
| 更内容を入力してください。                          |                       |              |              |          |                     |                                                  |          |                             |
| 初期承認バスワードの設定が<br>コーザ其本情報               | 必要な場合は、「変更内容の         | 確認へ」ボタンを押すとパ | (スワードの設定画面   | が表示されます。 |                     |                                                  |          | <b>1Ľ 9 る</b> をナエックして       |
| 100 - 10 - 10 - 10 - 10 - 10 - 10 - 10 | saburodt              |              |              |          |                     |                                                  | ĸ        | ださい。                        |
| ユーザ名                                   | データ三郎                 |              |              |          |                     |                                                  |          |                             |
| ユーザ種別                                  | マスターユーザ               |              |              |          |                     |                                                  |          |                             |
| 承認パスワード利用状況                            | 通常状態                  |              | _            |          |                     |                                                  |          |                             |
| 承認パスワードの初期化                            | ☑ 承認パスワー              | ドを初期化する      |              |          |                     |                                                  |          |                             |
| メールアドレス                                | ekese@dennsair        | ie.jp        |              |          |                     |                                                  |          |                             |
| 権限リスト(承認不要業                            | 務)                    |              |              |          |                     | ページの先頭に戻る                                        | 2        |                             |
|                                        | 業務                    |              |              |          | 権限 全部除              |                                                  |          |                             |
| 利用者情報照会(貴社の登                           | 泉情報(口座情報など)を確認で       | *きます。〉       | ☑ 利用         |          | TIMM                |                                                  |          |                             |
| 債権照会(開示)(食社が関                          | 係する債権、および、その履歴情       | 報を照会します。〉    | ☑ 利用         |          |                     |                                                  |          |                             |
| 取引先管理(頻繁にご利用さ                          | れるお取引先情報の管理(登録        | ・変更〉ができます。〉  | ☑ 利用         |          |                     |                                                  |          |                             |
| 取引履歴照会(お取引内容                           | D履歴を確認できます。〉          |              | ☑ 利用         |          |                     |                                                  |          |                             |
| 操作履歴照会(他ユーザの抄                          | 作履歴を確認できます。)          |              | ☑ 利用         |          |                     |                                                  |          |                             |
| 権限リスト(承認対象業                            | 務)                    |              |              |          |                     | ベージの光顔に戻る                                        | Σ        |                             |
|                                        | 業務                    |              |              |          | 権限<br>全解除           |                                                  |          |                             |
| 記録請求 (振出(発生)、譲;                        | 葉など、各種お取引ができます。)      |              | ☑ 担当者        | ☑ 承日     | 2者                  |                                                  |          |                             |
| 割引 (割引のお 申込ができま)                       | t.)                   |              | ☑ 担当者        | ☑ 承認     | 2者                  |                                                  | 1        |                             |
| 譲渡担保(譲渡担保のお申)                          | とができます。)              |              | ☑ 担当者        | ☑ 承留     | 2者                  |                                                  |          | 変史内容の確認へ                    |
| ロ座権限リスト                                |                       |              |              |          |                     | ページの先頭に戻る                                        |          | ・ ボタンを切し アイださい              |
| 口座権限有無 全解除                             | 支店                    |              | <b>室種別</b> ロ | 座番号      | 口座名                 | X                                                | +        | <i>᠉ᠵᠵ</i> ᠖᠋ᡗᡏ᠋᠋᠋᠋ᠧ᠋ᠺ/ᡄᢗᡃ᠋ |
| <br>S                                  | 101                   | 普通           | 564250       | 16 カフシキオ | ドイ・キェノセ             |                                                  |          | <u></u>                     |
| <b>v</b>                               | 平活呂来部<br>101<br>十古常常部 | 当座           | 064893       | 23 カフシキオ | 『イシヤエクセ             |                                                  |          |                             |
| -                                      | 小店呂来部                 |              |              |          |                     | ページの先頭に戻る                                        | 2        |                             |
| 戻る 変更内容                                | の確認へ                  |              |              |          |                     |                                                  |          |                             |

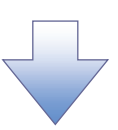

| @沖縄銀行                                                                                     | ī                   |                       |                 |            | おきぎんでんさいI<br>最終操作 | データ 花子:<br>Bへ戻る ログ<br>日時 2012/12/01 1 | ログイン中<br>アウト<br>2:33:50 |        |                            |                             |
|-------------------------------------------------------------------------------------------|---------------------|-----------------------|-----------------|------------|-------------------|---------------------------------------|-------------------------|--------|----------------------------|-----------------------------|
| トップ 債権情報照会                                                                                | 債権発生請求<br>管理 利田共佳調問 | 債権譲渡請求<br>「金」、「一世は服益」 | 債権→括請求          | 融资申込       | その他請求             | 管理業務                                  |                         |        |                            |                             |
| 107000000003 (1970000000) 10700000000<br>初期承認パスワード設定<br>のパスワードを入力<br>が明明承認パスワードを入力」でください。 |                     |                       | -               |            |                   | SCRKUK                                | 311105                  | $\int$ | 「初期承認<br>ワード」を任う<br>入力して下さ | <mark>パス</mark><br>意で<br>い。 |
| <ul> <li>(必須)欄は必ず入力してください。</li> <li>■ ユーザ基本情報</li> <li>ログインID</li> <li>ユーザ名</li> </ul>    | saburodt<br>データ三郎   |                       |                 |            |                   |                                       |                         |        |                            |                             |
| ▲認パスワード<br>初期承認パスワード(必須)                                                                  |                     |                       | <br>(対象ユーザの<br> | 初期承認パスワードを | 入力して(ださい。)        | <u>ページの先</u> 頭                        | <u>順に戻る</u>             |        | 変更内容の確                     | <br>認へ                      |
| (初期家認八人)-下(再入力)(必須)<br>戻る<br>変更内容の確認へ                                                     |                     |                       |                 |            |                   | <u>ページの先</u> 見                        | <u>順に戻る</u>             |        | ボタンを押し<br>ください。            | ζ                           |
|                                                                                           |                     |                       |                 |            |                   |                                       |                         |        |                            |                             |

| hy7 (45.490)                                                                                                    | (                                                                                                    |                                                                                                    | 6#                                                                                                    | 2432/01/12                                                                                                    | 最終操作目時                                                                                                    | 645 THE 444 345                                                                                                    |                   |          |
|----------------------------------------------------------------------------------------------------|----------------------------------------------------------------------------------------------------|----------------------------------------------------------------------------------------------------|----------------------------------------------------------------------------------------------------|----------------------------------------------------------------------------------------------------|----------------------------------------------------------------------------------------------------|----------------------------------------------------------------------------------------------------|-------------------|----------|
|                                                                                                    | 位任死生請求 債<br>這管理 利用者情報照会                                                                                 | 1世課提請求<br>ユーザ情報管理                                                                                                    | <b>读</b> 權 → 拮請求                                                                                                    | 武法中込 そ                                                                                                    | が把請求                                                                                                    | 官埋業務                                                                                                    |                   |          |
| Hatacon                                                                                                    |                                                                                                    |                                                                                                    |                                                                                                    |                                                                                                    |                                                                                                    | 2020                                                                                                    |                   |          |
| ク 前 報 永 天 曜 認<br>① 対象のコーザを選切                                                                                                    | の 志面山(1)+ 1                                                                                             | λ <i>π</i> →                                                                                                    | 0.7TC                                                                                                    |                                                                                                    | ش <del>به م</del>                                                                                                    | 50RKUK1110                                                                                                    | -                 |          |
| の内容でユーザを変更しますか?                                                                                                    |                                                                                                    | ~ ~ ~                                                                                                    | U XENA                                                                                                    | Bemen →                                                                                                    | @ x.e.π                                                                                                    | c /                                                                                                    |                   |          |
| 前欄は必ず入力してください。                                                                                                    |                                                                                                    |                                                                                                    |                                                                                                    |                                                                                                    |                                                                                                    |                                                                                                    |                   |          |
| ユーリ基本情報<br>ログインID                                                                                                    | saburodt                                                                                                |                                                                                                    |                                                                                                    |                                                                                                    |                                                                                                    |                                                                                                    |                   |          |
| 2-ザ名                                                                                                    | データ三郎                                                                                                   |                                                                                                    |                                                                                                    |                                                                                                    |                                                                                                    |                                                                                                    |                   |          |
| ユーザ種別                                                                                                    | マスターユーザ                                                                                                 |                                                                                                    |                                                                                                    |                                                                                                    |                                                                                                    |                                                                                                    | 「確認用              | 承認ノ      |
| を認パスワード利用状況                                                                                                    | 2刀期状態                                                                                                   |                                                                                                    |                                                                                                    |                                                                                                    |                                                                                                    |                                                                                                    | $\nabla - \kappa$ | マスク      |
| *認パスワードの初期化                                                                                                    | 有り<br>ckese@deppsaipe_ip                                                                                |                                                                                                    |                                                                                                    |                                                                                                    |                                                                                                    |                                                                                                    |                   | 、フェッ・    |
|                                                                                                    |                                                                                                    |                                                                                                    |                                                                                                    |                                                                                                    |                                                                                                    | ページの先頭に戻る                                                                                                    | 1-50              | )水認り     |
| 産限リスト(本認不要業務)                                                                                                    | 学育権限                                                                                                    |                                                                                                    |                                                                                                    | 学育権原                                                                                                    | 右筆                                                                                                    |                                                                                                    | / ワードを            | 入力し      |
| 川用者情報照会〈査社の登録情報⟨□                                                                                                    | 座情報など)を確認できます。                                                                                          | .>                                                                                                    | ○ 利用                                                                                                    | 54, 17 18 P                                                                                                    |                                                                                                    |                                                                                                    | 「ださい」             |          |
| 査権照会(開示)(貴社が関係する債権                                                                                                    | 、および、その履歴情報を照                                                                                           | 会します。〉                                                                                                    | ○ 利用                                                                                                    |                                                                                                    |                                                                                                    |                                                                                                    |                   |          |
| 取引先管理(頻繁にご利用されるお取引                                                                                                    | 先情報の管理(登録・変更)                                                                                           | 〉ができます。〉                                                                                                    | ○ 利用                                                                                                    |                                                                                                    |                                                                                                    |                                                                                                    |                   |          |
| 231履歴照会(お取引内容の履歴を確                                                                                                    | 認できます。)                                                                                                 |                                                                                                    | 0 利用                                                                                                    |                                                                                                    |                                                                                                    |                                                                                                    |                   |          |
| *TFAM歴995、18ユーザの操作履歴を                                                                                                    | mail2("83,9°)                                                                                           |                                                                                                    | 〇利用                                                                                                    |                                                                                                    |                                                                                                    | ページの先頭に戻る                                                                                                    |                   |          |
| 権限リスト(承認対象業務)                                                                                                    |                                                                                                    |                                                                                                    |                                                                                                    |                                                                                                    |                                                                                                    |                                                                                                    |                   |          |
|                                                                                                    | 業務権限<br>eto molitik ホポキオ 、                                                                              |                                                                                                    | 0.101111                                                                                                    | 業務権限                                                                                                    | 有法                                                                                                    |                                                                                                    |                   |          |
| Lorent 47、1畑二(1911年)、醸渡など、各利<br>同引(割引のお申込ができます。)                                                                                                    | ≝nu 4X51/Jr ごさま 9°₀)                                                                                    |                                                                                                    | <ul> <li>2 担当者</li> <li>2 担当者</li> </ul>                                                                                                    | - O≭22#<br>+ O∄22#                                                                                                    |                                                                                                    |                                                                                                    |                   |          |
| 意度担保 (譲渡担保のお申込ができます)                                                                                                    | 。>                                                                                                    |                                                                                                    | <ul> <li>2 1 1 1</li> <li>2 1 1 1</li> <li>3 1 1</li> <li>4 1 1</li> <li>4 1 1</li></ul>                                                                                                    | : 承認者                                                                                                    |                                                                                                    |                                                                                                    |                   |          |
| コ麻藤風付ちりつた                                                                                                    |                                                                                                    |                                                                                                    |                                                                                                    |                                                                                                    |                                                                                                    | ページの先頭に戻る                                                                                                    |                   |          |
| ここ 1873 ロナワスト<br>支店                                                                                                    |                                                                                                    | 口座種別                                                                                                    | 口座番号                                                                                                    |                                                                                                    | 口座名義                                                                                                    |                                                                                                    |                   |          |
| <br>101<br>本店営業部                                                                                                    |                                                                                                    | 普通                                                                                                    | 5642506                                                                                                    | カフシキガイシヤエクセ                                                                                                    |                                                                                                    |                                                                                                    | 変更                | の実行      |
| 101<br>本店営業部                                                                                                    |                                                                                                    | 当座                                                                                                    | 5648923                                                                                                    | カプシキガイシヤエケセ                                                                                                    |                                                                                                    |                                                                                                    | 19.4              | < ≁ 1m · |
|                                                                                                    |                                                                                                    |                                                                                                    |                                                                                                    |                                                                                                    |                                                                                                    | ページの先頭に戻る                                                                                                    | ホタ                | ンを押し     |
|                                                                                                    |                                                                                                    |                                                                                                    | 6                                                                                                    |                                                                                                    |                                                                                                    |                                                                                                    | ノだ                | さい       |
| R6         XE0XII           ① 沖 新電 金長 イ                                                                                                    | <b></b>                                                                                                 |                                                                                                    |                                                                                                    | \$ ti                                                                                                    | ぎんでんさいIBへ                                                                                                    | ページの先随に戻る<br>7-2 花子 ログイン<br>5 0 クアウト                                                                                                    | ]                 |          |
|                                                                                                    |                                                                                                    |                                                                                                    | 快機一該請求                                                                                                    | <u>わき</u><br>建筑中込 て                                                                                                    | きんでんさいIBへ<br>泉秋時作日町<br>の他請求                                                                                                    |                                                                                                    |                   |          |
|                                                                                                    | 「<br>(八句) 第2 生活 求<br>(八句) 第2 生活 水<br>(八句) 第2 生活 水<br>(八句) 第3 七月 (1) (1) (1) (1) (1) (1) (1) (1) (1) (1) | · 推诿推动求<br>ユージ法报登理                                                                                                    | (A M - 16 IA - 17                                                                                                    | 5 <u>ک</u> ر (۱۹ <b>کر (۱۹ کر (۱۹ کر (۱۹</b>                                                                                                    | さんでんさい1日へ<br>泉村地(日<br>の他請求                                                                                                    |                                                                                                    |                   |          |
| 反る         支里の実行           クシーク系電金長子           トラフ           成権精構版会           月展展展会           少情報変更完了           の対象のユーザを選択                                                                                                    |                                                                                                    | (4) 送送 法法求<br>2 艾 法报管理                                                                                                    | (A ← 私請求<br>④ 東王内3                                                                                                    | <u>ئەر</u><br>ئەرسىكى ح<br>≊2.0012 →                                                                                                    | 着いてんさい1日へ<br>高い1字(1日)<br>の 他請求<br>④ 実更主                                                                                                    |                                                                                                    |                   |          |
| 反る         支里の実行           クシーク系電金尺子         小市系電金尺子           トップ         体電析程医会           トップ         体電析程医会           日間原原原金         101日           一切情報変更完了         ① 対象のユーザを選択                                                                                                    |                                                                                                    | A 通道地站求<br>2                                                                                                    | <b>依像一私詰求</b><br>④ 変更内報                                                                                                    | <u>کر شرعہ</u><br>چو شریع<br>چو شریع                                                                                                    | <sup>8</sup> んでんさいIBへ<br>風好達作日<br>の使請求<br>ゆ 実更:                                                                                                    | <u> </u>                                                                                                    |                   |          |
| 反る         支更の実行           ・・・・・・・・・・・・・・・・・・・・・・・・・・・・・・・・・・・・                                                                                                    |                                                                                                    | (4) 送班請求<br>ユーザ请报管理<br>入力 →                                                                                                    | () 朱正内3                                                                                                    | ¥ک<br>کی کی تع<br>کو تھی ہے<br>کو تھی ہے                                                                                                    | <sup>8</sup> んでんさいIBへ<br>魚虹達作日<br>の他請求<br>ゆ 太王:                                                                                                    | <u>メージの先端に良る</u><br>データ 花子 ロタイ<br>原本 ログアウト<br>9 2012/12/01 12:35<br>管理業務<br>SORKUK11110<br>来す<br>・<br>年1月                                                          |                   |          |
| 反る         支更の実行           ・         ・         ・         ・         ・         ・         ・         ・         ・         ・         ・         ・         ・         ・         ・         ・         ・         ・         ・         ・         ・         ・         ・         ・         ・         ・         ・         ・         ・         ・         ・         ・         ・         ・         ・         ・         ・         ・         ・         ・         ・         ・         ・         ・         ・         ・         ・         ・         ・         ・         ・         ・         ・         ・         ・         ・         ・         ・         ・         ・         ・         ・         ・         ・         ・         ・         ・         ・         ・         ・         ・         ・         ・         ・         ・         ・         ・         ・         ・         ・         ・         ・         ・         ・         ・         ・         ・         ・         ・         ・         ・         ・         ・         ・         ・         ・         ・         ・         ・         ・         ・         ・         ・         ・<                                                                                                    | 「<br>成権発生請求 (A<br>L 設理 III用古信相限会<br>の 変更内容を2<br>saburodt                                                | (4) 送送請求<br>2-5/请报管理<br>2.7) →                                                                                                    | <b>依借一私請求</b><br>④ 変更内報                                                                                                    | ¥2<br>2000 عن 20<br>2000 عن 20<br>2000 عن 20<br>2000 عن 20<br>2000 عن 20<br>2000 عن 20<br>2000 عن 20<br>2000 عن 20<br>2000 عن 20<br>2000 عن 20<br>2000 عن 20<br>2000 عن 20<br>2000 عن 20<br>2000 عن 2000 عن 2000 عن 2000 عن 2000 عن 2000 عن 2000 عن 2000 عن 2000 عن 2000 عن 2000 عن 2000 عن 2000 عن 2000 عن 2000 عن 2000 عن 2000 عن 2000 عن 2000 عن 2000 عن 2000 عن 2000 عن 2000 عن 2000 عن 2000 عن 2000 عن 2000 عن 2000 عن 2000 عن 2000 عن 2000 عن 2000<br>2000 عن 2000 عن 2000 عن 2000 عن 2000 عن 2000 عن 2000 عن 2000 عن 2000 عن 2000 عن 2000 عن 2000 عن 2000 عن 2000 عن                                                                                                    | <sup>8</sup> んでんさいIBへ<br>風好達作日<br>の他請求<br>ゆ 実更:                                                                                                    |                                                                                                    |                   |          |
| 反る         支更の実行           ● 가中 糸毛 会長 イ           トップ         放着粘着程度会           ● 対象のユーザを選択         ー           ● 対象のユーザを選択         ー           ・ 切差更が完了しました。         ー・サ名           ューザ名         コーザ名                                                                                                    |                                                                                                    | (本通道求<br>ユニザ请报管理<br>入力                                                                                                    | <b>依</b> 備一私請求<br>① <b>次</b> 更内報                                                                                                    | <u> </u>                                                                                                    | <sup>8</sup> んでんさいIBへ<br>風好達作日<br>の他請求<br>ゆ 実更:                                                                                                    |                                                                                                    |                   |          |
| 反こ         支更の実行           ・         ・         ・         ・         ・         ・         ・         ・         ・         ・         ・         ・         ・         ・         ・         ・         ・         ・         ・         ・         ・         ・         ・         ・         ・         ・         ・         ・         ・         ・         ・         ・         ・         ・         ・         ・         ・         ・         ・         ・         ・         ・         ・         ・         ・         ・         ・         ・         ・         ・         ・         ・         ・         ・         ・         ・         ・         ・         ・         ・         ・         ・         ・         ・         ・         ・         ・         ・         ・         ・         ・         ・         ・         ・         ・         ・         ・         ・         ・         ・         ・         ・         ・         ・         ・         ・         ・         ・         ・         ・         ・         ・         ・         ・         ・         ・         ・         ・         ・         ・         ・         ・         ・         ・<                                                                                                    |                                                                                                    | (4) 送班請求<br>ユーザ请报管理<br>入力                                                                                                    | <b>依</b> 億一 私 詰 求<br>④                                                                                                    | ¢¢<br>هو کړ به کړ<br>کړ کړ کړ کړ کړ کړ کړ کړ کړ کړ کړ کړ کړ ک                                                                                                    | <sup>8</sup> んでんさいIBへ<br>魚虹達作日<br>の使請求<br>ゆ 実更:                                                                                                    |                                                                                                    |                   |          |
| 反る         支里の実行           ・・・・・・・・・・・・・・・・・・・・・・・・・・・・・・・・・・・・                                                                                                    |                                                                                                    | (4) 送班請求<br>ユニザ请报管理<br>入力                                                                                                    | <b>依</b> 億一 私 該 求                                                                                                    | ¢¢<br>هو کر به کر می<br>کو کر به کر می<br>کو کر کر کر کر کر کر کر کر کر کر کر کر کر                                                                                                    | <sup>8</sup> んでんさいIBへ<br>魚虹達作日<br>の使請求<br>ゆ 実更:                                                                                                    | <ul> <li>ページの先端に戻る</li> <li>データ 花子 ロタイ</li> <li>取る ログアウト</li> <li>ログアウト</li> <li>マロジバタノ011235</li> <li>管理業務</li> <li>SORKUK1110</li> <li>素7</li> <li>近期</li> </ul> |                   |          |
| 反る         支里の実行           トラブ         放着精報医会           トラブ         放着精報医会           トラブ         放着精報医会           ノ目環歴展会         191月度展示           マザ情報変更完了         ログ           ログインID         コーザ名           コーザ後期         米2パスワード町用状況           米2パスワード町用状況         米2パスワード町和米記           メールアドレス         ビー                                                                                                    |                                                                                                    | (本通道成果)<br>ユニザ係相管理<br>スカ →                                                                                                    | <b>依</b> 億一私請求<br>④ 表更P33                                                                                                    | <u>که نیز</u><br>که کم به کم<br>جو نیز 22                                                                                                    | <sup>8</sup> んでんさいIBへ<br>風好達作日<br>の他請求<br>ゆ <u>ま</u> 更:                                                                                                    | ページの先端に戻る<br>ガーク 花子 ロタイ<br>取る ログアウト<br>9 2012/12/01 12:35<br>管理業務<br>SORKUK11110<br>定す<br>の第                                                                       |                   |          |
| 反る         支里の実行           トラブ         放着結婚歴会           トラブ         放着結婚歴会           ノ目環歴展会         191月度展展会         取21           一ザ情報変更完了         0         13歳のユーザを選択         -           ージ情報変更が完了しました。         1         -         -           ユーザ基本情報         ログインID         1         -           ユーザ基、         スロージー         -         -           メビリスワード印用状況         スロノスコード         -         -           オールアドレス         -         -         -           権限リスト(永徳不要楽物)         -         -         -                                                                                                    |                                                                                                    | (本通道成果)<br>ユニザ係相管理<br>スカ →                                                                                                    | <b>依</b> 備一私詰求<br>◎ <b>來</b> 更内3                                                                                                    | 2) & 2<br>20 X = 1 X = X<br>27 X = 1 X = 1 X =                                                                                                    | 着んでんさいIBA<br>高好学作日:<br>の 他請求<br>④ 実更:<br>④ 実更:                                                                                                    | ページの先端に戻る<br>オージの先端に戻る<br>ログアウト<br>9 2012/12/01 12:35<br>管理業務<br>SORKUK11110<br>定す<br>の第<br>の第<br>の第<br>の第<br>の第<br>の第<br>の第<br>の第<br>の第<br>の第<br>の<br>の<br>の<br>の |                   |          |
| 反る         支里の実行           トッフ         放着精報医会           トッフ         放着精報医会           トッフ         放着精報医会           ノリア         放着精報医会           ノリア         放着精報医会           ノリア         政治和ないの           マリオ参のユーザを選択         ー           イク装置が完了しました。         ー           ユーザ基本情報         ログインID           ユーザ名         ニ           ユノリモ         第四/100           ユーザ名         ニ           メニルアドレス         権限リスト(小記で要素物)           ギリ用生情報服会 (責任の意味情報(四)         ギリの素術者和(四)                                                                                                    |                                                                                                    | A 送油油水<br>ユニザ味根管理<br>スカ →                                                                                                    | 依備-私請求<br>◎ 表更内報                                                                                                    | <u>کر ت</u> ین کر توریخ<br>کر توریخ<br>کر توری<br>کر توری تور<br>کر توری<br>کر توری<br>کر توری<br>کر تور<br>کر توری<br>کر تور<br>کر تور<br>کر توری<br>کر توری<br>کر تور<br>کر تور<br>کر تور<br>کر تور<br>کر تور کر تور<br>کر تور<br>کر تور<br>کر تور<br>کر تور<br>کر تور تور<br>کر تور تور<br>کر تور تو کر تور<br>کر تور تور تور تور<br>کر تور تور تور تور تور تور تور تور تور تو | <sup>8</sup> んでんさいIBへ<br>風好達作日<br>の他請求<br>ゆ 実更:<br>40 実更:                                                                                                    | ページの先端に戻る<br>オージの先端に戻る<br>ログアウト<br>9 2012/12/01 12:35<br>管理業務<br>SORKUK11110<br>定す<br>その場合                                                                         |                   |          |
| 反る         支里の実行           トップ         放電結幅医会           トップ         放電結幅医会           トップ         放電結幅医会           ノ目頭屋照金         19(1) 原因照金         取21           - ザ精幅変更完了         0         対象のユーザを選択         =           - ヴ 精幅変更完了         0         対象のユーザを選択         =           - ヴ 基本情報         0 ブイン10         -         -           ユーザ名         -         -         -         -           メンタフードの初期化         -         -         -         -         -         -         -         -         -         -         -         -         -         -         -         -         -         -         -         -         -         -         -         -         -         -         -         -         -         -         -         -         -         -         -         -         -         -         -         -         -         -         -         -         -         -         -         -         -         -         -         -         -         -         -         -         -         -         -         -         -         -         -         -<                                                                                                    |                                                                                                    | (4) 送出請求<br>ユーザ係報告理<br>スカ →                                                                                                    | () ★ 10月<br>○ 〒10月                                                                                                    | <u>ک</u> فی<br>کی بند<br>کی بند<br>کی با با<br>کی با<br>کی با با<br>کی با با<br>کی با<br>کی با با<br>کی با<br>کی با با<br>کی با با<br>کی با<br>کی با<br>کی با<br>کی با<br>کی با<br>کی با<br>کی با<br>کی با<br>کی با<br>کی با<br>کی با<br>کی با<br>کی با<br>کی با<br>کی با<br>کی با<br>کی با با<br>کی با با<br>کی با با<br>کی با با<br>می با با<br>می با می با با<br>می با با<br>می با<br>می با می با<br>می با می با<br>می با می با<br>می می با می می با می می می می می می می می می می می می می                                                                                                    | <sup>8</sup> んでんさいIBへ<br>風好達作日<br>の使請求<br>ゆ 支王<br>8<br>有黒                                                                                                    |                                                                                                    |                   |          |
| 反る         支里の実行           トッフ         放着枯茗服気           トッフ         放着枯茗服気           レージ 旅着枯茗服気         取引           ージ 情報変更完了         の           ージ 情報変更完了         の           ージ 情報変更完了         の           ージ 構築変更完了         の           ージ 構築な更完了         ー           ージ 基本情報         ログインID           ユーザ 基本情報         ログインID           ユージ 基本情報         ログインID           ユージ 基         ログインID           ユージ 基         日           メールアドレス         権限リスト (本記不要業物)           ギリ用素情報期回会 (貴元) (負払が関係する慣用)         国利素信報期会 (貴元)(回転手術名)           ギリ用素情報報回会 (自元)(回転手術名)(国際活動者)(国際語会)(国際)(国際市会)(日本記書)(日本記書)(日本語)(日本記書)(日本記書)(日本記書)(日本語)(日本記書)(日本語)(日本記書)(日本語)(日本記書)(日本記書)(日本語)(日本語)(日本語)(日本語)(日本語)(日本語)(日本語)(日本語 |                                                                                                    | (4) 送班請求<br>ユーザ请報管理<br>スカ →                                                                                                    | (★備一払詰求<br>① 末正内3<br>○ 末1/用<br>○ 〒1/用<br>○ 〒1/用<br>○ 〒1/用                                                                                                    | <u>ک</u> ف<br>کیک<br>۲<br>۵۶۵ ش<br>۲<br>۵۶۵ ش<br>۲<br>۵ ش<br>۲<br>۵ ش<br>۲<br>۵ ش<br>۲<br>۵ ش<br>۲<br>۲<br>۲<br>۲<br>۲<br>۲<br>۲<br>۲<br>۲<br>۲<br>۲<br>۲<br>۲<br>۲<br>۲<br>۲<br>۲<br>۲<br>۲                                                                                                    | 着んでんさいIBA<br>最好学作日<br>の 使請求<br>④ 実定:<br>4 実売<br>4 実売                                                                                                    | <u> </u>                                                                                                    |                   |          |
| 広る         支更の実行           ・・・・・・・・・・・・・・・・・・・・・・・・・・・・・・・・・・・・                                                                                                    |                                                                                                    | (本語)推請求<br>ユーザ情報管理<br>スカ →<br>(2)<br>(2)<br>(2)<br>(2)<br>(2)<br>(2)<br>(2)<br>(2)<br>(2)<br>(2)                                                                                                    | 依 ← 私 該 求     (                                                                                                    | کونیت<br>تود شت2<br>ی ی شرع<br>ی ی ی<br>ی ی ی<br>ی ی ی<br>ی ی ی<br>ی ی ی<br>ی ی ی ی<br>ی ی ی ی ی ی ی ی ی ی ی ی ی ی ی ی ی ی ی ی                                                                                                     | <sup>8</sup> んでんさいIBへ<br>魚灯達作日<br>の使請求<br>ゆ 末正:<br>ゆ 末正:                                                                                                    |                                                                                                    |                   |          |
| 広る         支更の実行           ・         ・         ・         ・         ・         ・         ・         ・         ・         ・         ・         ・         ・         ・         ・         ・         ・         ・         ・         ・         ・         ・         ・         ・         ・         ・         ・         ・         ・         ・         ・         ・         ・         ・         ・         ・         ・         ・         ・         ・         ・         ・         ・         ・         ・         ・         ・         ・         ・         ・         ・         ・         ・         ・         ・         ・         ・         ・         ・         ・         ・         ・         ・         ・         ・         ・         ・         ・         ・         ・         ・         ・         ・         ・         ・         ・         ・         ・         ・         ・         ・         ・         ・         ・         ・         ・         ・         ・         ・         ・         ・         ・         ・         ・         ・         ・         ・         ・         ・         ・         ・         ・         ・         ・<                                                                                                    |                                                                                                    | x相談雑請求<br>ユーザ请報管理<br>スカ →                                                                                                    | (女権一 払詰求     (文権一 払詰求     (本 一 払詰求     (本 一 払詰求     (本 一 払詰求     (本 一 払詰求     (本 一 払詰求     (本 一 払詰求     (本 一 払 詰求     (本 一 払 助 本 一 払     (本 一 払 助 本 一 払     (本 一 払 助 本 一 払     (本 - 払 助 本 一 」     (本 - 払 助 本 一 」     (本 - 払 助 本 一 」     (本 - 払 助 本 - 」     (本 - 払 助 本 - 」     (本 - 払 助 本 - 」     (本 - 払 助 本 - 」     (本 - 払 助 - 」     (本 - 」 → □ □ □ → □ □ → □ □ → □ □ → □ □ → □ □ → □ → | οτά τα 22<br>στ. τα 22                                                                                                    | さんでんさい18                                                                                                    |                                                                                                    |                   |          |
| 反こ         支更の実行           ・         ・           ・         ・           ・         ・           ・         ・           ・         ・           ・         ・           ・         ・           ・         ・           ・         ・           ・         ・           ・         ・           ・         ・           ・         ・           ・         ・           ・         ・           ・         ・           ・         ・           ・         ・           ・         ・           ・         ・           ・         ・           ・         ・           ・         ・           ・         ・           ・         ・           ・         ・           ・         ・           ・         ・           ・         ・           ・         ・           ・         ・           ・         ・           ・         ・           ・         ・           ・         ・<                                                                                                    |                                                                                                    | (相談雑請求<br>ユーザ请報管理<br>スカ →                                                                                                    | (女権一 払詰求     (本 一 払詰求     (本 一 払詰求     (本 一 払詰求     (本 一 払詰求     (本 一 払詰求     (本 一 払詰求     (本 一 払詰求     (本 一 払 詰求     (本 一 払 助 本 一 払     (本 一 払 助 本 一 払     (本 一 払 助 本 一 払     (本 - 払 助 本 一 」     (本 一 払 助 本 一 」     (本 - 払 助 本 一 」     (本 - 払 助 本 一 」     (本 - 払 助 本 一 」     (本 - 払 助 本 - 」     (本 - 払 助 本 - 」     (本 - 払 助 - 」     (本 - 」 → □ □ 」     (本 - 払 助 - 」     (本 - 」 → □ □ 」     (本 - 」 → □ □ 」     (本 - 」 → □ □ 」     (本 - 」 → □ □ 」     (本 - 」 → □ □ 」     (本 - 」 → □ □ 」     (本 - 」 → □ □ 」     (本 - 」 → □ □ 」     (本 - 」 → □ □ 」     (本 - 」 → □ □ 」     (本 - 」 → □ □ 」     (本 - 」 → □ □ 」     (本 - 」 → □ □ 」     (本 - 」 → □ □ → □ □ 」     (本 - 」 → □ □ → □ □ → □ □ → □ □ → □ □ → □ → □                                                                                                    | 建筑申込 ⊄                                                                                                    | さんでんとい1日へ<br>最終時年1日<br>の 他請求<br>(中 末王)<br>(中 末王)<br>名句無<br>名句無                                                                                                    |                                                                                                    |                   |          |
| 取る         東東の実行           ・ シア         次集積線組の           ・ シア         次集積線組の           ・ シア         次集積線組の           ・ シア         次集積線組の           ・ シア         次集積線組の           ・ シア         文集積線組の           ・ シア         文集積線組の           ・ シア         (東集前線組の           ・ ジア         (東集前線組の           ・ ジョン         (東京)           ・ ジョン         (東京)           ・ ジョン         (東京)           ・ ジョン         (東京)           ・ ジョン         (東京)           ・ ジョン         (東京)           ・ ジョン         (東京)           ・ ジョン         (東京)           ・ ジョン         (東京)           ・ ション         (東京)           ・ ション         (東京)           ・ ション         (東京)           ・ ション         (東京)           ・ ション         (東京)           ・ 東京)         (東京)           ・ 東京)         (東京)           ・ 東京)         (東京)           ・ 東京)         (東京)           ・ 東京)         (東京)           ・ 東京)         (東京)           ・ 東京)         (東京)           ・ 東京)         (東京)<                                                                                                    |                                                                                                    | (相談雑誌求<br>ユーザ議報管理<br>スカ →                                                                                                    | 休福一 払詰求<br>① 天王内沿<br>○ 天王内沿<br>○ 不川用<br>○ 不川用<br>○ 不川用<br>○ 不川用<br>○ 不川用<br>○ 不川用<br>○ 不川用<br>○ 不川用<br>○ 不川用<br>○ 不川用<br>○ 不川用<br>○ 不川用<br>○ 不川用<br>○ 不川用<br>○ 不川用                                                                                                    | ك ت ت ت ت ت ت ت ت ت ت ت ت ت ت ت ت ت ت ت                                                                                                    | さんでんさいIBA<br>風対策作日<br>の 依請求<br>ゆ 末王                                                                                                    |                                                                                                    |                   |          |
| 反こ         支更の実行           ・トック         成単情報整備           ・トック         成単情報整備           ・トック         成単情報整備           ・トック         成単情報整備           ・レック         成単情報           ・レック         日本           ・レック         日本           ・ローシック         日本           ・ローシック         日本           ・ローシック         日本           ・ローシット         日本           ・ローシック         日本           ・ローシック         日本           ・ローシック         日本           ・ローシック         日本           ・ローシック         日本           ・ローシック         日本           ・ローシック         日本           ローシック         日本 <td></td> <td>(株選進済水<br/>2</td> <td>休権-私請求 ○ 利用 ○ 利用 ○ 利用 ○ 利用 ○ 利用 ○ 利用 ○ 利用 ○ 利用 ○ 利用 ○ ○ 利用 ○ ○ ○ ○ ○ ○ ○ ○ ○ ○ ○ ○ ○ ○ ○ ○ ○ ○ ○</td> <td>建文申込 Z</td> <td>さんでんさい1日へ<br/>風対策作日3<br/>の 他 詰 求<br/>ゆ 末王:</td> <td></td> <td></td> <td></td>                                                                                                    |                                                                                                    | (株選進済水<br>2                                                                                                    | 休権-私請求 ○ 利用 ○ 利用 ○ 利用 ○ 利用 ○ 利用 ○ 利用 ○ 利用 ○ 利用 ○ 利用 ○ ○ 利用 ○ ○ ○ ○ ○ ○ ○ ○ ○ ○ ○ ○ ○ ○ ○ ○ ○ ○ ○                                                                                                    | 建文申込 Z                                                                                                    | さんでんさい1日へ<br>風対策作日3<br>の 他 詰 求<br>ゆ 末王:                                                                                                    |                                                                                                    |                   |          |
| 反こ         支更の実行           ・         ()         ()         ()         ()         ()         ()         ()         ()         ()         ()         ()         ()         ()         ()         ()         ()         ()         ()         ()         ()         ()         ()         ()         ()         ()         ()         ()         ()         ()         ()         ()         ()         ()         ()         ()         ()         ()         ()         ()         ()         ()         ()         ()         ()         ()         ()         ()         ()         ()         ()         ()         ()         ()         ()         ()         ()         ()         ()         ()         ()         ()         ()         ()         ()         ()         ()         ()         ()         ()         ()         ()         ()         ()         ()         ()         ()         ()         ()         ()         ()         ()         ()         ()         ()         ()         ()         ()         ()         ()         ()         ()         ()         ()         ()         ()         ()         ()                                                                                                    |                                                                                                    | (株法加速水) 2.二切合和空口 入力 → 入力 → (人) (人) (人) (人) (人) (人) (人) (人) (人) (人) (人) (人) (人) (人) (人) (人) (人) (人) (人) (人) (人) (人) (人) (人) (人) (人) (人) ((L) (L) (L)<                                                                                                    | 休権-私請求 ○ 末更内3 ○ 末更内3 ○ 不利用 ○ 不利用 ○ 日 ○ 日                                                                                                    | 255<br>265 WE22 →<br>275 WE22 →<br>275 WE22 →<br>275 WE2<br>4<br>4<br>5<br>7<br>7<br>7<br>7<br>7<br>7<br>7<br>7<br>7<br>7<br>7<br>7<br>7                                                                                                    | きんでんさいIBA<br>風対策(*日<br>の 他請求<br>の 他請求<br>の 東王                                                                                                    |                                                                                                    |                   |          |
| 反こ         支王の実行           ・ シーン・外着し 会長く         ()           トック         ()           トック         ()           ・ シーン・シーン・シーン・シーン・シーン・シーン・シーン・シーン・シーン・シーン・                                                                                                    |                                                                                                    | (株正法道法米) 2.二 単純相管理 入力 → 入力 → (大力) (大力) (大力                                                                                                    | 休福一話請求 ◆ 変更内3 ◆ 変更内3 ● 変更内3 ● 変更力3 ● 変更力4 ● 変更力4                                                                                                    | 5 在<br>五<br>五<br>五<br>五<br>五<br>五<br>五<br>五<br>五<br>五<br>五<br>五<br>五                                                                                                    | <ul> <li>あたんさいIBA&lt;</li> <li>魚町東介日本</li> <li>の 他請求</li> <li>ゆ 実更:</li> <li>ゆ 実更:</li> <li>ペ 実更:</li> <li>ペ 実更:</li> <li>ペ 実更:</li> <li>ペ 実更:</li> <li>ペ 実更:</li> <li>ペ 実更:</li> <li>ペ 実 ()</li> </ul>                                                                                                    |                                                                                                    |                   |          |
| 取る         天王の実行           トラブ         政権特報総会           トラブ         政権特報総会           12         政権特報総会           13         政策特報           14         田介田が開く、           15         田介田が開く、           15         田介田が開く、           15         田介田が開く、           15         田介田が開く、           15         田介田が開く、           15         日介田が開く、           15         日介田が開く、           15         日介田が開く、           15         日介田が開く、           15         日介田が開く、           15         日介田が開く、           15         日介田が開く、           15         日介田が開く、           15         日介田が開く、           15         日介田が開く、           15         日介田が開く、           15         日介田が開く、           15         日介田が開く、           15         日介田が用く           16         日前日の日本がらまりまの           17         大部内           18         日前日の日本 したいでも           10         日本 日本 したいでも           10         日本 日本 しく                                                                                                    |                                                                                                    | (株正文庫法水) スカ → スカ → (大力) → (大力) → <                                                                                                    | ★備一抵請求 ◆ 支更内3 ● 支更内3 ● <b>し</b> ● 支更内3 ● 支更内3 ● 支更内3 ● 支更内3 ● 支更内3 ● 支更内3 ● 支更内3 ● 支更内3 ● 支更内3 ● 支更内3 ● 支更内3 ● 支更内3 ● 支更内3 ● 支更内3 ● 支更内3 ● 支更内3 ● 支更内3 ● 支更内3 ● 支更内3 ● 支更内3 ● 支更内3 ● 支更内3 ● 支更内3 ● 支更内3 ● 支更力3 ● 支更力3 ● 支更力3 ● 支更力3 ● 支更力3 ● 支更力3 ● 支更力3 ● 支更力4 ● 支更力3 ● 支更力4 ● 支更力4 ● 支更力4                                                                                                    |                                                                                                    | きんでんさいIBA         風対東介日本         風対東介日本         の 他請求         (ゆ 変更)         (ゆ 変更)         (中 変更)         (中 変更)         (中 変更)         (中 変更)         (中 変更)         (日 単名義)                                                                                                    |                                                                                                    |                   |          |
| 広る         工工の実行           ションの大配しな見く         (株価報組度会)           トラフ         (株価報組度会)           しまご         (株価報組度会)           マリイロ         (株価報組度会)           マリイロ         (株価報組度会)           マリイロ         (株価報組度会)           マリイロ         (株価報組度会)           コーザ基本情報         (日の空夏が完了しました。)           コーザ基本情報         (日の空夏が完了しました。)           コーザ基本情報         (日の空夏が完了しました。)           コーザ基本情報         (日の空夏が完了しました。)           コーザ基本情報         (日の空夏が完了しました。)           コーザ基、(日の日本)         (日の日本)           マーザモン         (日の日本)           マーザモン         (日本)           市田 (日本)         (日本)           取り入下(不認対象案初)         (日本)           市田 (日本)         (日本)           ロー         (日本)           ロー         (日本)           ロー         (日本)           ロー         (日本)           ロー         (日本)           ロー         (日本)           ロー         (日本)           ロー         (日本)           ロー         (日本)           ロー         (日本)           ロー         (日本)           ロー         (日本)                                                                                                    |                                                                                                    | (本語) (1) (1) (1) (1) (1) (1) (1) (1) (1) (1                                                                                                    |                                                                                                    | まま                                                                                                    | <ul> <li>ぎんでんさいIBA<br/>意味「年作日】</li> <li>の 他請求</li> <li>の 他請求</li> <li>の 他請求</li> <li>の 東東:</li> <li>(ゆ 東東:</li> <li>(ゆ 東東:</li> <li>(中 東京:</li> <li>(中 東京:</li> <li>(中 東</li></ul> |                                                                                                    |                   |          |
| 広る         支更の実行           トラフ         成準積積輕照金           トラフ         成準積積輕照金           ・トラフ         成準積積輕照金           ・レラフ         成準積積輕照金           ・レラフ         成準積積輕照金           ・レラフ         成準積積輕照金           ・レラブ         の           ・レラブ         の           ・レラブ         の           ・レラブ         の           ・レラブ         の           ・レラブ         の           ・レージ基         ・レージ           ・レージ基         ・レージ           ・レッドレス         ・レージ           ・レッドレス         ・レッドレス           ・レッドレス         ・レッドレス           ・レッドレス         ・レッドレス           ・ロッドレス         ・レッドレス           ・ロッドレス         ・レッドレス           ・ロッドレス         ・レッドレス           ・ロッドレス         ・レッドレス           ・ロッドレス         ・レッドレス           ・ロッドレス         ・レッドレス           ・ロッドレス         ・レットットン           ・ロッドレス         ・レットン           ・ロッドレス         ・レットン           ・ロッドレス         ・レットン           ・ロッドレス         ・レットン           ・ロッドレス         ・レットン           ・ロッドレス                                                                                                    |                                                                                                    | A 送流法求     C     C | (休備一私請求     (小川用     (小川用     (小川用     (小川用     (小川用     (小川用     (小川用     (小川用     (小川用     (小川用     (小川用     (小川用     (小川用     (小川用     (小川用     (小川用     (小川用     (小川用     (小川用     (小川用     (小川用     (小川用     (小川用     (小川用     (小川用     (小川用     (小川用     (小川     (小川     (小川     (小川     (小川     (小川     (小川     (小川     (小川     (小川     (小川     (小川     (小川     (小川     (小川     (小川     (小川     (小川     (小川     (小川     (小川     (小川     (小川     (小山     (小山      (小山     (小山     (小     (小山     (小山     (小山     (小山     (小山     (小山     (小山     (小山     (小山     (小山     (小     (小山     (小山     (小山     (小山     (小山     (小山     (小山     (小     (小     (小山     (小山     (小山     (小山     (小     (小     (小山     (小山     (小山     (小山     (小山     (小山     (小     (小     (小     (小山     (小     (小     (小     (小     (小     (     (     (小     (     (     (     (     (     (     (     (     (     (     (     (     (     (     (     (     (     (     (    ( |                                                                                                    | <ul> <li>ぎんでんさいIBA<br/>意切時作日</li> <li>の 他詰ま</li> <li>の 他詰ま</li> <li>の 他</li> <li>の 他</li>     &lt;</ul>                                           | ページの先期に戻る<br>アータ 花子 ロタイ<br>R& ロクアウト<br>4 2012/12/01 12:35<br>管理業務<br>SORKUK1111<br>だ T<br>EUM<br>ページの先期に戻<br>ページの先期に戻<br>ページの先期に戻<br>ページの先期に戻<br>ページの先期に戻          |                   |          |

## ④マスターユーザが自分のPWを変更する画面

※失念で、ログインパスワードまたは確認用パスワードを規定回数以上に誤入力したことが原因で、利用停止状態(ロックアウト状態)になり、マスターユーザが1名の場合。
 ※「パスワード変更申請書」を金融機関に提出後、変更申請書控えを基に、法人IB画面から変更する。
 ※承認パスワードの利用停止状態(ロックアウト)の場合は、「パスワード変更申請書」を金融機関に提出後、変更申請書控えを基に、電子記録債権への画面から、変更を行う。③参照。

|                                                                                                    | ログイン名: データ花子 様 ログアウト<br>文字サイズを支ま 小 中 大 2012年12月20日 10時02分48秒<br>BTOP001    | <mark>管理</mark> ボタンを押し<br>てください。 |
|----------------------------------------------------------------------------------------------------|----------------------------------------------------------------------------|----------------------------------|
| 株式会社入けせ         データ花子 様         ekese@dennsaine.jp         ● お知らせ         現在、未読のあ知らせは1件です。最新の未読お知らせを1件まで表示しています。         メッセージ内容を確認する場合は、各お知らせの「詳細」ボタンを押してください。         ●イトル       ご案内日         ご利用開始のご案内       2012年10月11日                                                                                                    | <ul> <li>ご利用履歴</li> <li>掲載終了日 操作</li> <li>2013年01月19日 詳細▼</li> </ul>       |                                  |
|                                                                                                    | ■ ページの先頭へ<br>文字サイズを変更 小 中 大                                                |                                  |
| ** 155 / 251 / (115 / 251 / 115 / 115 / | 企業情報の照会などを行うことができます。<br>利用者情報の照会などを行うことができます。<br>ご自身または他の利用者が行った操作の履歴照会を行う | <b>利用者管理</b><br>ボタンを押してくだ<br>さい。 |

| 文字サイズを変更 小 中 大 2012年12月20日 10時02分50秒<br>☆ ホーム 白色 電子記録債権へ ▲ 管理                          |                                  |
|----------------------------------------------------------------------------------------|----------------------------------|
|                                                                                        |                                  |
| 利用者管理》作業内容選択         BRSK001                                                           |                                  |
|                                                                                        | 」 パスワード変更                        |
| <ul> <li>自身の情報の変更・照会</li> </ul>                                                        | 🔨 ボタンを押してください。                   |
| ** パスワード変更 ログインバスワード、確認用バスワードを変更できます。                                                  |                                  |
|                                                                                        |                                  |
| ● 利用者情報の管理                                                                             |                                  |
|                                                                                        |                                  |
| こ 利用者情報の前規室線、室線Q41 しいつ利用者情報の施品、変更、または削除か可能です。                                          |                                  |
| 同 利用来值止 經验                                                                             |                                  |
| ● 利用者停止 <sup>*</sup> 解陈                                                                |                                  |
| *** 利用者停止・解除 利用者のサービス停止、停止解除が可能です。                                                     |                                  |
|                                                                                        |                                  |
|                                                                                        |                                  |
|                                                                                        |                                  |
|                                                                                        |                                  |
|                                                                                        |                                  |
|                                                                                        |                                  |
|                                                                                        |                                  |
| ( ) / / / / / / / / / / / / / / / / / /                                                | ① ログインパス                         |
| □ ホーム □ 「「「」「「「」」「「」」「「」」「「」」「」」「「」」「」」「」」「」」「」                                        | ワード・確認用パス                        |
| 利用者管理 》パスワード変更                                                                         | ワードの変更を設                         |
| ▶ パスワード変更 30 完了                                                                        | 定できます。                           |
| 変更内容を入力の上、「実行」ボタンを押してください。                                                             |                                  |
|                                                                                        |                                  |
| ● 利用者前報   ログインID hanakodt                                                              | 2ト記①ズ亦再す                         |
| ◎ ログインパスワード                                                                            |                                  |
| ログインパスワード有効期限<br>2013年06月19日<br>本画要素                                                   | 当該ユーザのパス                         |
| 変更要否<br>現在のログインパスワード<br>() (●●●●●●●●●●●●●●<br>() () () () () () () () () () () () () ( | コードを任音で入                         |
| ●●●●●●●●●●●●●●●<br>( <u>¥</u> 角英数字記号6文字以上12文字以内)                                       | 力する。                             |
| 新しいロダインパスワード 3 * 確認のため再度入力してください<br>・ # 200 ため再度入力してください<br>・ アナウェアキーボードを開く            | <b>,,,,,,</b>                    |
| □ 確認田バスワード                                                                             |                                  |
| <b>確認用バスワード有効期限</b> 2013年06月19日                                                        |                                  |
| <b>変更要否</b> (1) ◎ 変更する 、 変更しない                                                         | ● シ上記②で設定し<br>たなきのパフロ            |
|                                                                                        | に 仕 息 の ハ ん リ ー                  |
|                                                                                        | トを、ヨ 成 ユー サ か<br>ロ ガイン 吐 に 没 生!! |
| ◆◆◆◆◆◆◆◆◆◆◆<br>(半角英数字記考6文字以上12文字                                                       | ロノーノ时に畑利                         |
| 新しい確認用バスワード 3 * 確認のため再度入力してください。                                                       | し友丈してるよう                         |
| ●●●●●●●●●●●●●●●●                                                                       |                                  |
|                                                                                        |                                  |
|                                                                                        |                                  |
|                                                                                        |                                  |
|                                                                                        | 実行 ボタンを                          |
|                                                                                        |                                  |
|                                                                                        | 14してくたらい。                        |
|                                                                                        |                                  |

| <b>①沖縄銀行</b>                  |             |  |
|-------------------------------|-------------|--|
| 命 ホーム                         | 録債権へ        |  |
|                               |             |  |
| 利用者管理 》パス                     | スワード変更結果    |  |
| ▶ バスワード変更 » 完了                |             |  |
| ログインバスワード、確認用バスワードの変更が完了しました。 |             |  |
| バスワードの有効期限を確認してください。          |             |  |
| ● 利用者情報                       |             |  |
| ログインID                        | hanakodt    |  |
| バスワード有効期限                     | 2013年06月19日 |  |
|                               |             |  |
| ◆ トップページへ ◆ 利用者管理メニューへ        |             |  |
|                               |             |  |
|                               |             |  |
|                               |             |  |

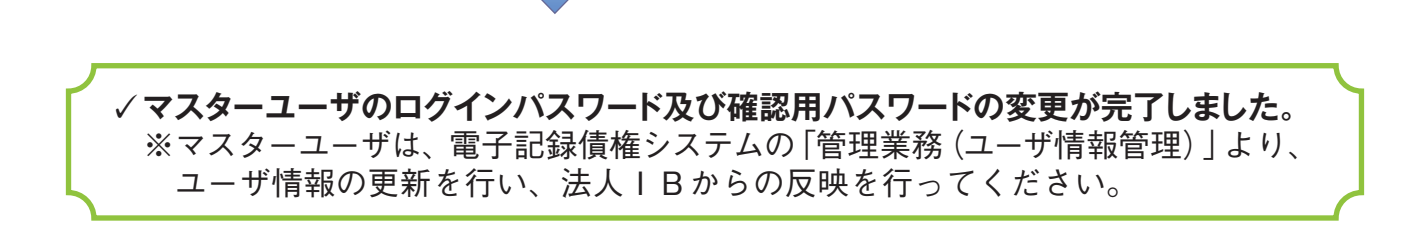

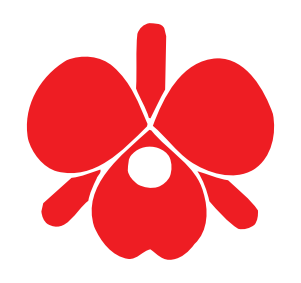

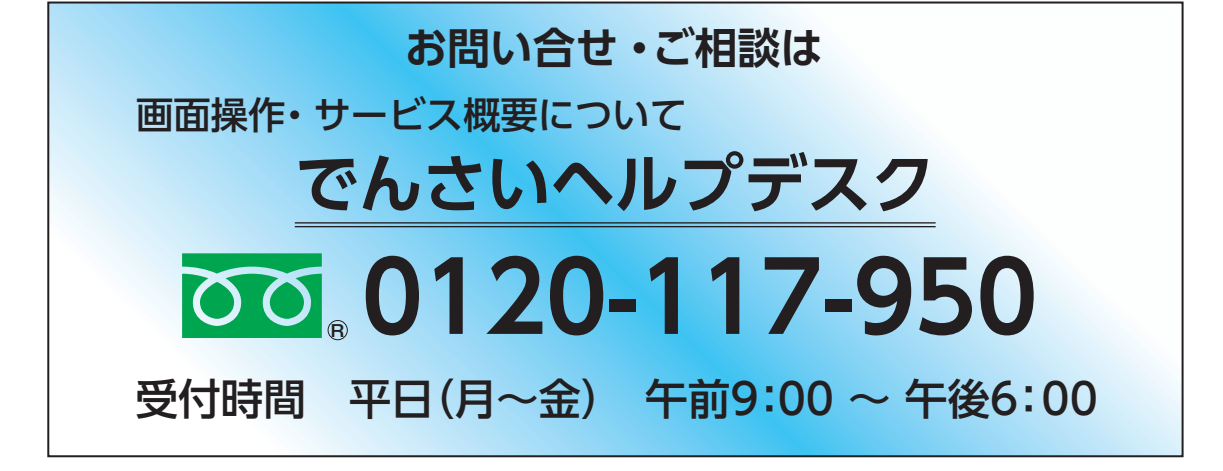

## (株)沖縄銀行